This document describes the installation of a CentOS 7.1 server. The purpose of this guide is to provide a minimal setup that can be used as basis for our other tutorials here at howtoforge like the perfect server guides or the SAMBA , LAMP and LEMP server tutorials.

# **Requirements**

To get started with the CentOS 7.1 installation, we will need the installer ISO file. This can either be the CentOS minimal ISO or the DVD ISO file. If you plan to install just this one server then choose the minimal ISO as it is a smaller, the installer will download the required packages during installation later. I will install several servers with CentOS 7.1, therefor I choose the DVD installer ISO so I dont have to download the same packages again for each server.

• Download the CentOS 7.1 DVD from a mirror next to you http://www.centos.org/download/. I will use this mirror: http://ftp.hosteurope.de/mirror/centos.org/7.1.1503/isos/x86\_64/CentOS-7-x86\_64-DVD-1503-01.iso

I will do the installation on a vmware virtual machine. The installation steps on a physical server are the same. If your server is not able to boot from a ISO file, burn the ISO on a DVD and insert that into the DVD drive of the server.

# **Preliminary Note**

This tutorial is based on CentOS 7.1 server, I use 192.168.0.100 as my IP address in this tutorial and *server1.example.com* as the hostname. These settings might differ for you, so you have to replace them where appropriate.

# **Install the Base System**

Boot from your CentOS 7 DVD. Select Install CentOS 7.1

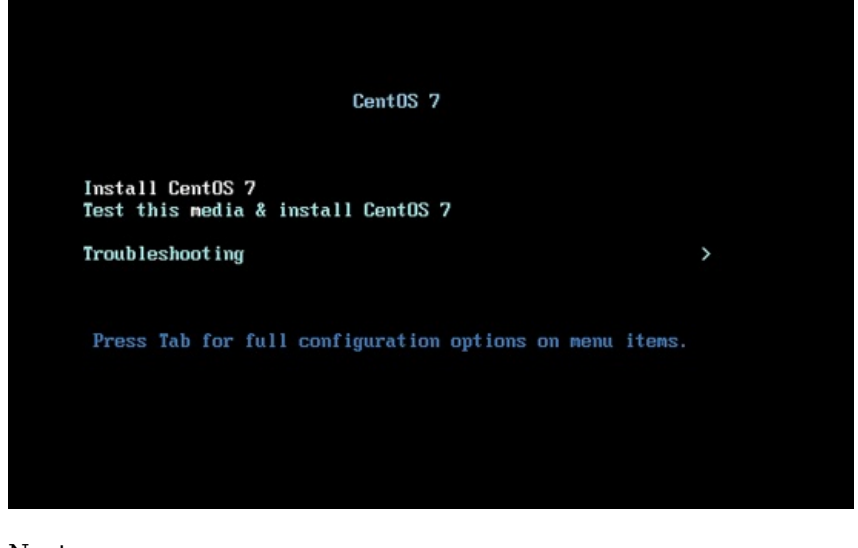

Next press ENTER

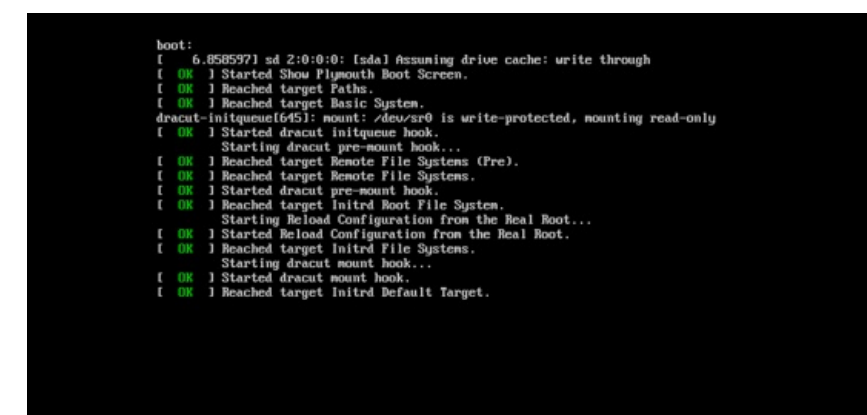

Next, you can customize the CentOS 7.1 installation setup-launguage. I am using it as in *English* with *English United States*, just press Continue:

| ntOS |                                                       | WELCOME                                                                                      | TO CEI    | NTOS 7.                                                                                                    |
|------|-------------------------------------------------------|----------------------------------------------------------------------------------------------|-----------|----------------------------------------------------------------------------------------------------|
|      | What langu<br>English                                 | age would you like to<br>English                                                             | use durir | ng the installation process?<br>English (United States)                                                                                                    |
| Б    | Afrikaans<br>کی کی کی کی کی کی کی کی کی کی کی کی کی ک | Afrikaans<br>Amharic<br>Arabic<br>Assamese<br>Asturian<br>Belarusian<br>Bulgarian<br>Bengali |           | English (United Kingdom)<br>English (India)<br>English (Australia)<br>English (Canada)<br>English (Denmark)<br>English (Ireland)<br>English (New Zealand)<br>English (Nigeria)<br>English (Hong Kong SAR China) |
|      | te to caarch                                          |                                                                                              | Ð         |                                                                                                    |

# Next we will get the following screen

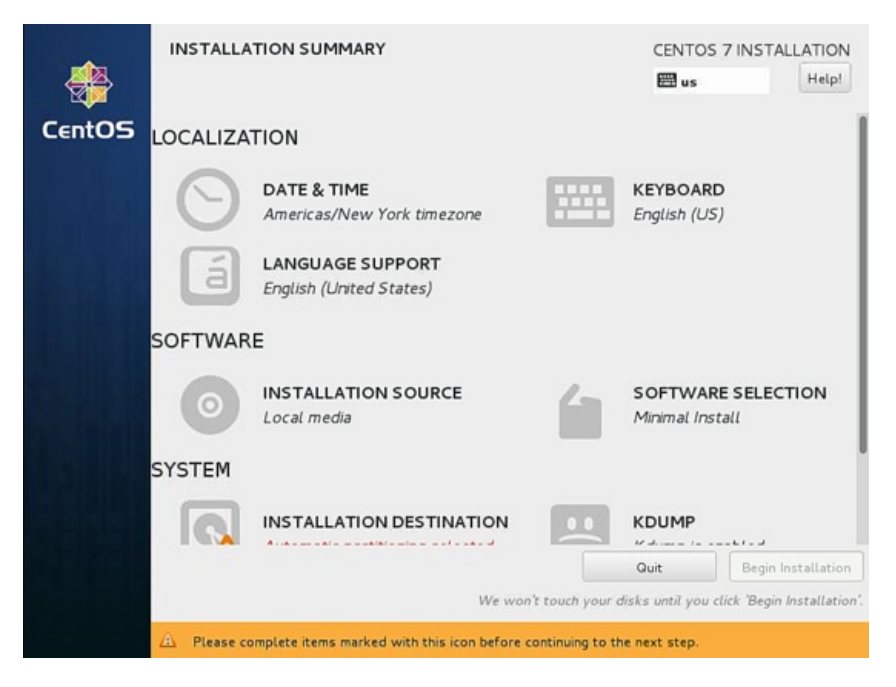

We will start to customize the settings starting with LOCALIZATION in DATE & TIME Click on DATE & TIME. Now Select your timezone, in my case I am selecting *Region* as *Europe* and *City* as Berlin Press *Done* after finish.

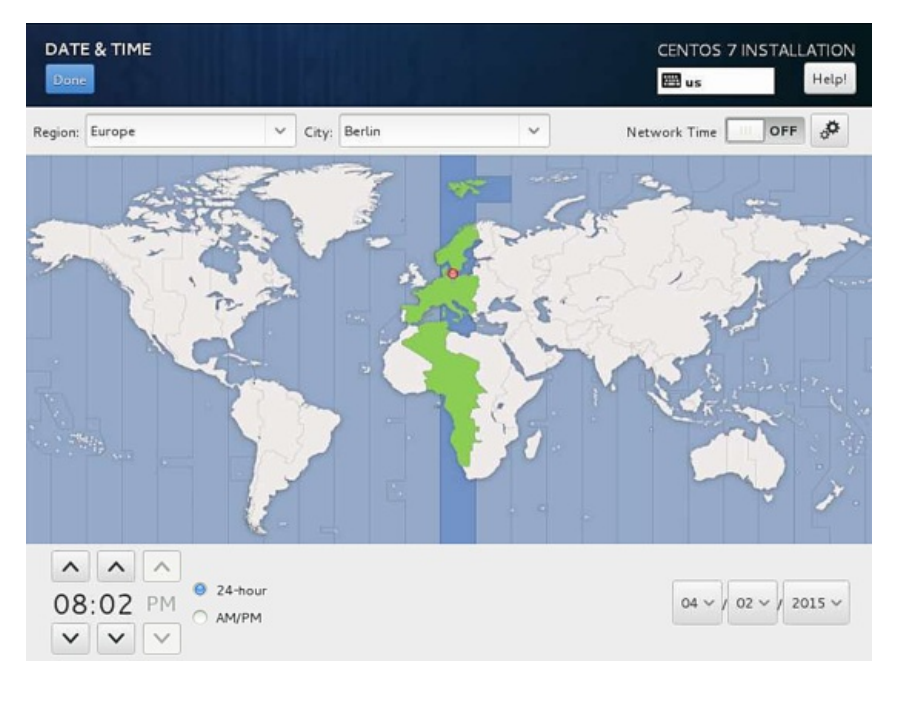

It will make the server DATE & TIME as Europe/Berlin timezone. Next we will customize our KEYBOARD press over that.

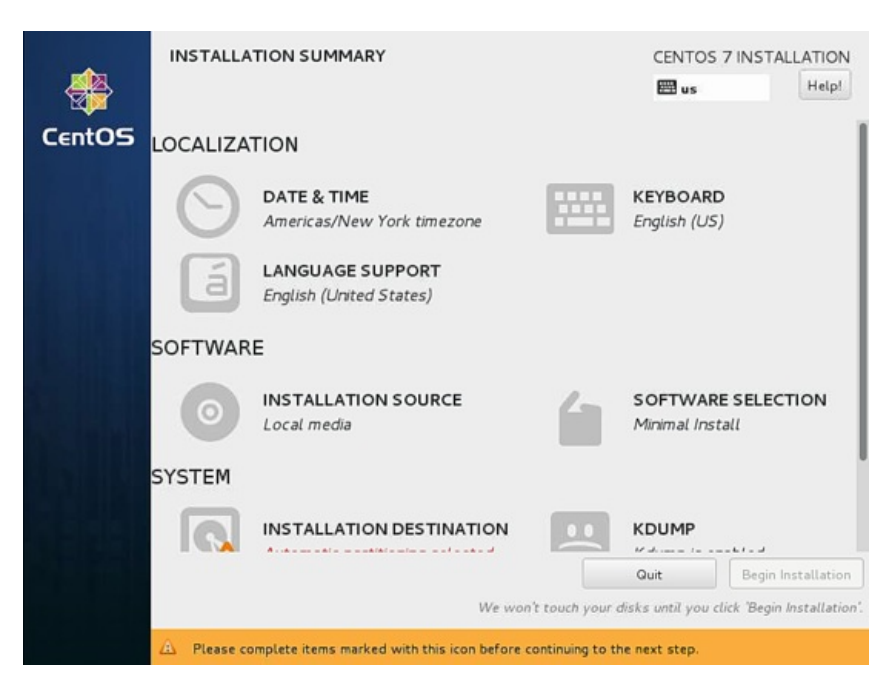

Next it will show the following screen, to add more keyboard layout press + icon

|                                                                                  | CENTOS 7 INSTALLATION                                       |
|----------------------------------------------------------------------------------|-------------------------------------------------------------|
| Which keyboard layouts would you like to us<br>list to select it as the default. | e on this system? You may move any layout to the top of the |
| English (US)                                                                     | Test the layout configuration below:                        |
|                                                                                  | Layout switching not configured.<br>Options                 |
| <b>+.</b> - ^ V E                                                                |                                                             |
| <u>+</u> - ^ ~ 📼                                                                 |                                                             |

It will show the following window, just add more languages as you need. In my case I am adding German, further press Add.

| KEYBOAR<br>Done | D LAYOUT                                                                                                    | CENTOS 7 IN | STALLATION<br>Help!   |
|-----------------|----------------------------------------------------------------------------------------------------|-------------|-----------------------|
| Which key       | ADD A KEYBOARD LAYOUT<br>You may add a keyboard layout by selecting it below:                                                                                                    |             | p of the              |
| English (U      | German (Austria)<br>German (Austria, Macintosh)<br>German (Austria, Sun dead keys)<br>German (Austria, eliminate dead keys)<br>German (Dvorak)<br>German (Dvorak)<br>German (Macintosh)<br>German (Macintosh, eliminate dead keys)<br>German (Neo 2)<br>German (Neo 2)<br>German (Sun dead keys)<br>German (T3)<br>German (dead acute) |             | configured<br>Options |
|                 | German                                                                                                    | Cancel Add  |                       |
| +               |                                                                                                    |             |                       |

## Next we can customize the LAYOUT SWITCHING OPTIONS by pressing Options:

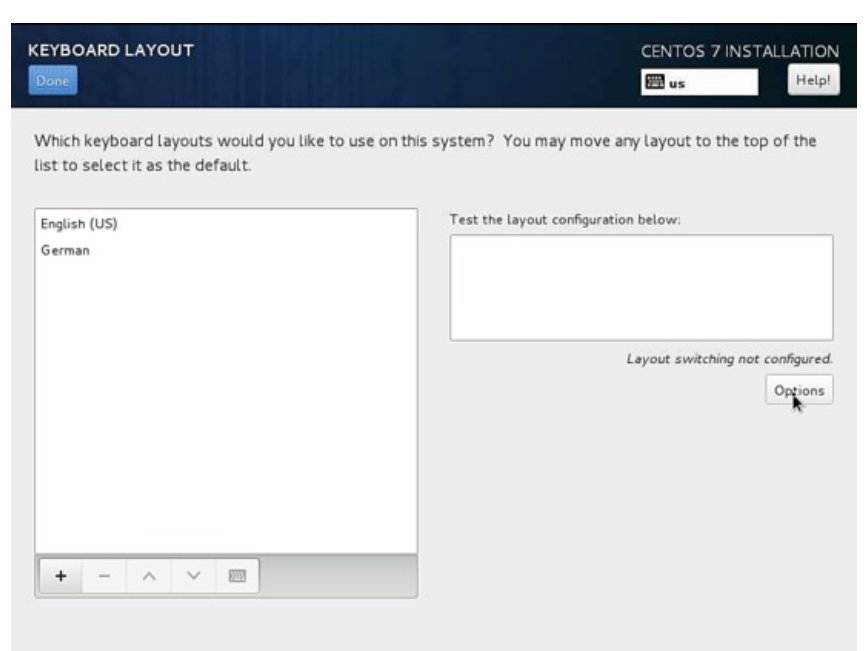

Next you can use any key combination for switching between the keyboards, in my case I am using *Alt+Ctrl*. Further after selection press *Done* 

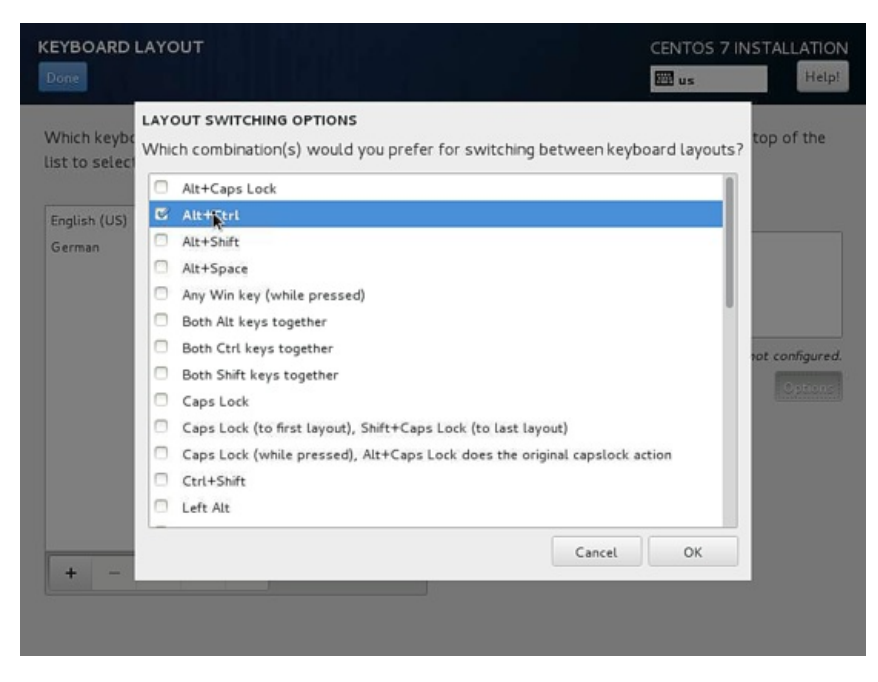

## Next press Done

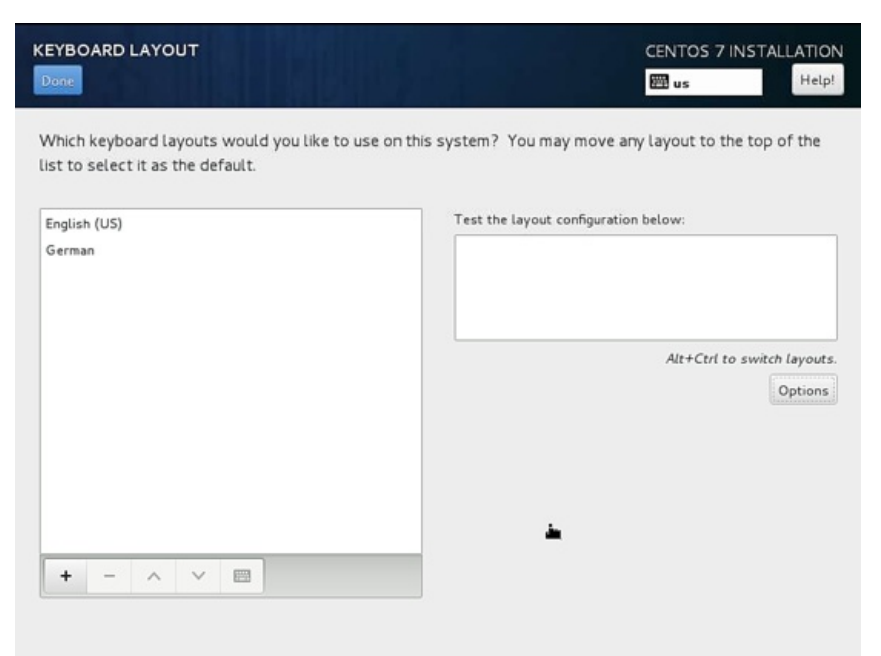

Next we will add LANGUAGE SUPPORT by selecting it.

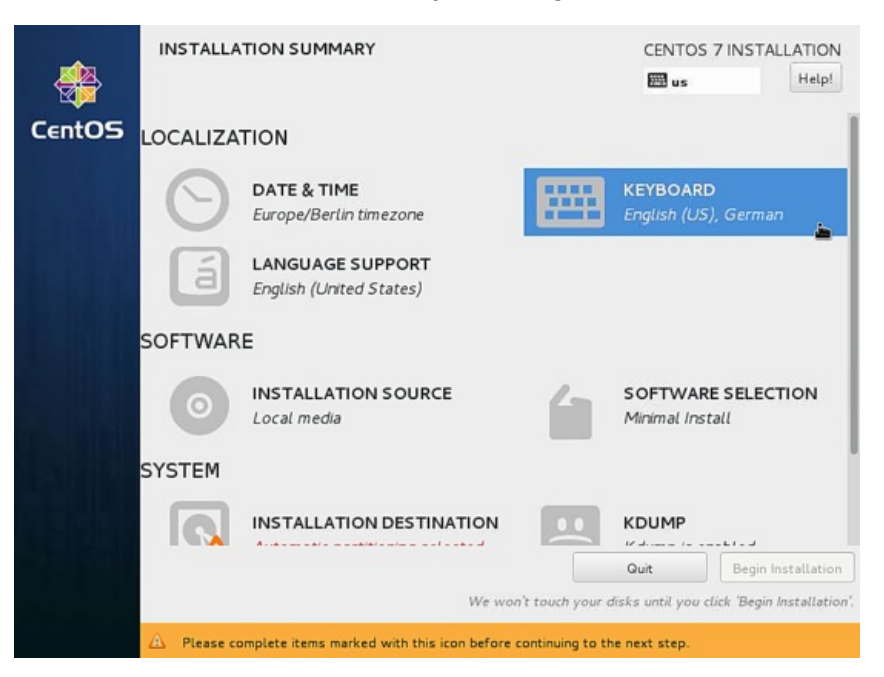

By default CentOS comes with *English*, we can add more language support. Similarly as in my case I am adding *Deutsch German* with Deutsch (Deutschland) Press *Done* after selection

|   | Select   | t additional lang | juage suppo | ort | to be installed:      |
|---|----------|-------------------|-------------|-----|-----------------------|
|   | Deutsch  | German            | > 0         | 8 1 | Deutsch (Deutschland) |
|   | Ελληνικά | Greek             |             | 3 1 | Deutsch (Österreich)  |
| 1 | English  | English           |             | 3 1 | Deutsch (Schweiz)     |
|   | Español  | Spanish           |             | 0 1 | Deutsch (Belgien)     |
|   | Eesti    | Estonian          |             |     | Deutsch (Luxemburg)   |
|   | Euskara  | Basque            |             |     |                       |
|   | فارسى    | Persian           |             |     |                       |
|   | Suomi    | Finnish           |             |     |                       |
|   | Français | French            |             |     |                       |
|   | Galego   | Galician          |             |     |                       |
|   | ગુજરાતી  | Gujarati          |             |     |                       |
|   | עברית    | Hebrew            |             |     |                       |

Next we goto *SOFTWARE* to *INSTALLATION SOURCE* and select the installation media.

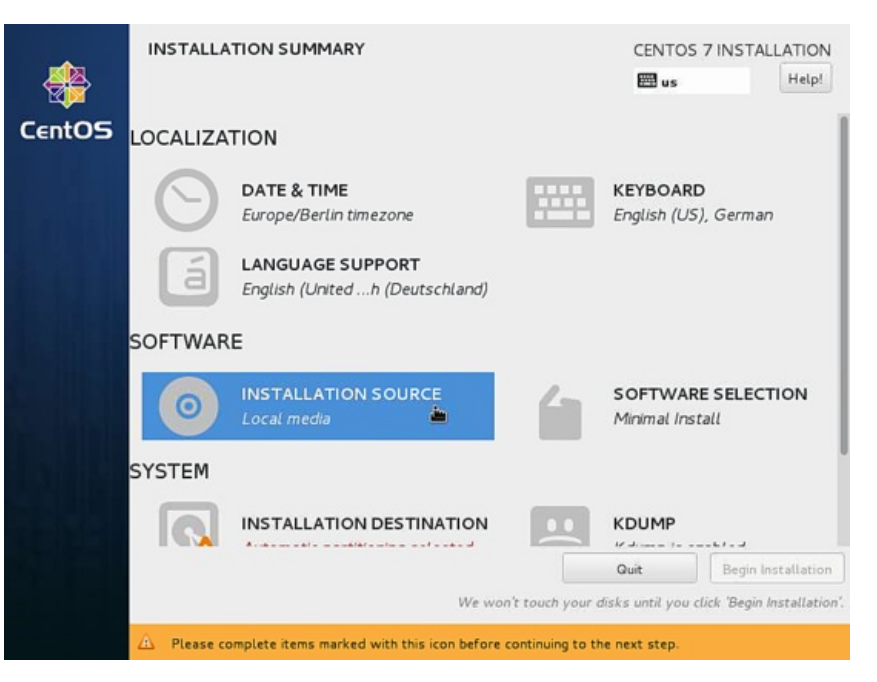

Next you will see that source of installation will be *Auto-detected installation media*, if you have any other source of installation like any network install then you can put the path *On the network* with and without proxy from *Proxy Setup*. Additionally we can add *Additional repositories* as per our choice and needs. After press *Done*.

| NSTALLATION SOURCE                    |                      | CENTOS 7 INSTALLATIO   |
|---------------------------------------|----------------------|------------------------|
| Which installation source wo          | uld you like to use? |                        |
| Auto-detected installation            | n media:             |                        |
| Device: sr0<br>Label: CentOS_7_x86_64 | Verify               |                        |
| O On the network:                     |                      |                        |
| http:// V                             |                      | Proxy setup            |
| Enabled Name                          | Name:                |                        |
|                                       |                      |                        |
|                                       | This URL ref         | fers to a mirror list. |
|                                       | Proxy URL:           |                        |
|                                       | User Name:           |                        |
| + - @                                 | Password:            |                        |
|                                       | Password:            |                        |
|                                       |                      |                        |
|                                       |                      |                        |

Next we will proceed for SOFTWARE SELECTION, by default it comes with Minimal Install.

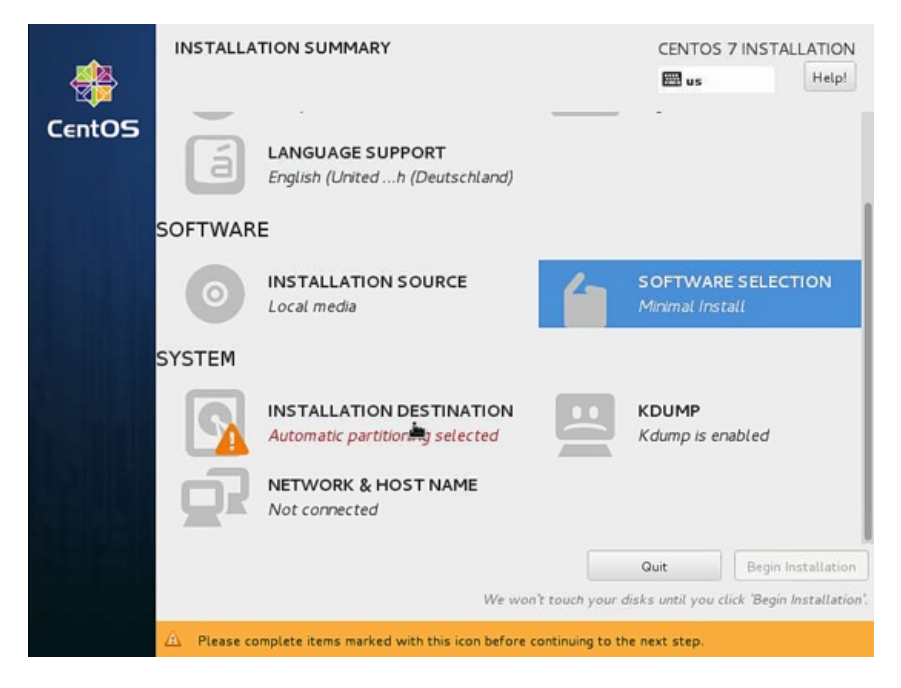

Next we can add more if required, but in my case I need only *Minimal Install(Basic Functionality)* so I will save the settings by pressing *Done*.

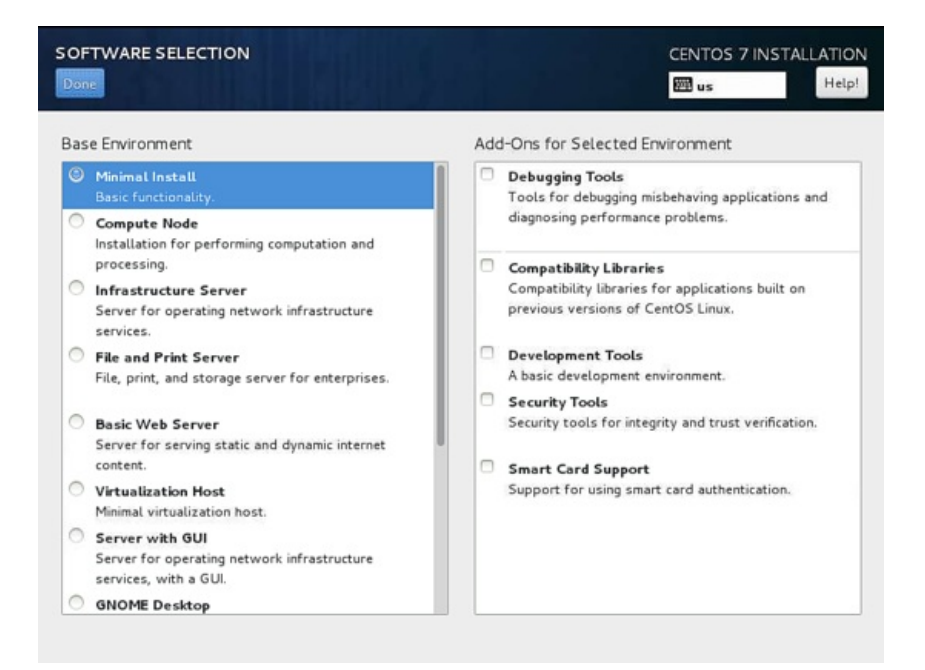

Next we will move towards *system* and then to *INSTALLATION DESTINATION*.

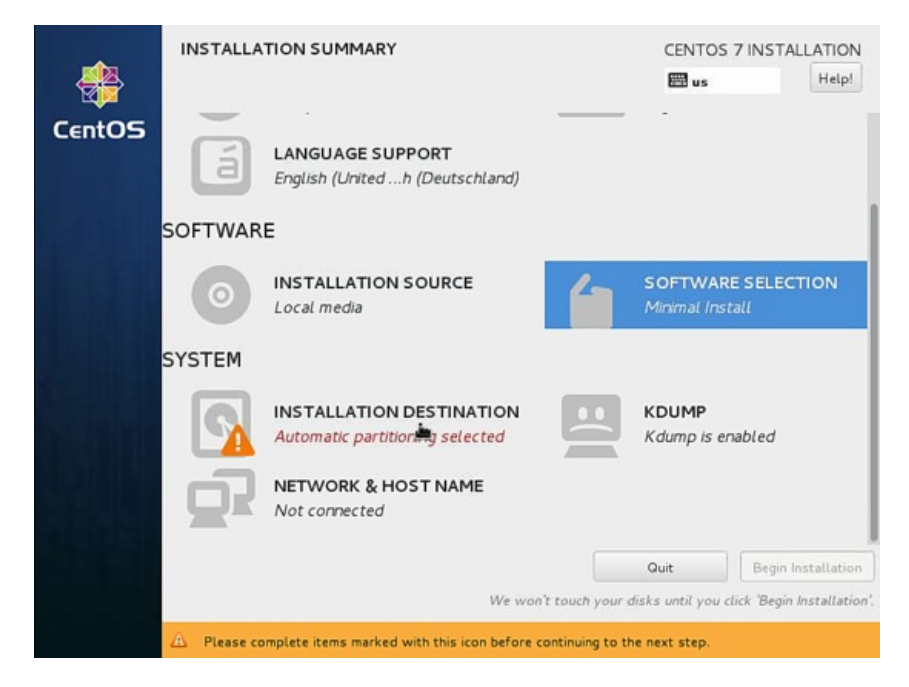

Next if you need a manual partitioning scheme then you can select *I* will configure partitioning, in my case I will prefer *Automatically configure partitioning* after that press *Done*.

| INSTALLATION DESTINATION                                                            | CENTOS 7 INSTALLATION                                     |
|-------------------------------------------------------------------------------------|-----------------------------------------------------------|
| Device Selection                                                                    |                                                           |
| Select the device(s) you'd like to install to. They<br>"Begin Installation" button. | will be left untouched until you click on the main menu's |
| Local Standard Disks                                                                |                                                           |
| 20 GIB                                                                              |                                                           |
| VMware, VMware Virtual S<br>sda / 20 GiB free                                       | Disks left unselected here will not be touched.           |
| Specialized & Network Disks                                                         |                                                           |
| Add a disk                                                                          |                                                           |
|                                                                                     | Disks left unselected here will not be touched.           |
| Other Storage Options                                                               |                                                           |
| Partitioning                                                                        |                                                           |
| Automatically configure partitioning. I will configure                              | ure partitioning.                                         |
| Full disk summary and boot loader                                                   | 1 disk selected; 20 GiB capacity; 20 GiB free             |

Next we will customize our NETWORK & HOSTNAME by selecting that.

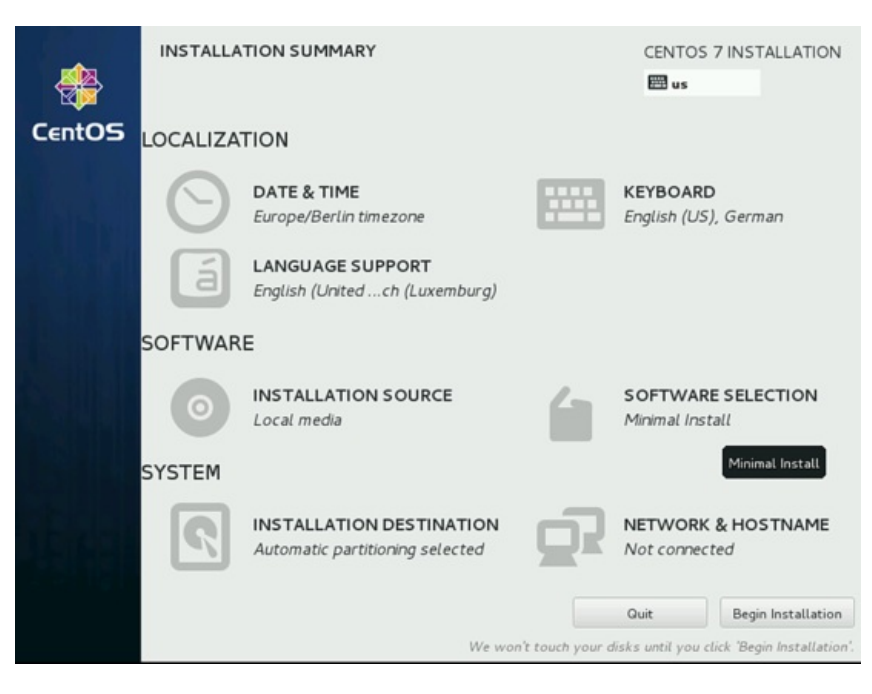

Further we will add the hostname as *server1.example.com* and then we will customize our ethernet part by pressing *Configure*.

| NETWORK & HOST NAME                                                   | CENTO<br>B us                                                                                                    | OS 7 INSTALLATION |
|-----------------------------------------------------------------------|----------------------------------------------------------------------------------------------------|-------------------|
| Ethernet (ens33)<br>Intel Corporation PRO/1000 MT Single Port Adapter | Ethernet (ens33)<br>Disconnected<br>Hardware Address 00:50:56:15:23:79<br>Speed 1000 Mb/s<br>Subnet Mask 127.0.0.1 | OFF               |
| + -<br>Host name: server1.example.com                                 |                                                                                                    | Configure         |

Next screen will be like that, now we want to add *IPv4 Settings* by selecting the same. If you have IPv6 then you add it in *IPv6 Settings*.

| NETWORK & H               | DST NAME                                                                                         |               | CENTOS 7 INSTALLATION |
|---------------------------|--------------------------------------------------------------------------------------------------|---------------|-----------------------|
| Ethernet<br>Intel Corpore | Connection name: ens33<br>General Ethernet 802<br>Device MAC address: Cloned MAC address: MTU: a | Editing ens33 | Settings              |
| + -<br>Host name: serv    |                                                                                                  | Cancel        | Configure             |

Next you can manage the network as per your LAN/WAN connection in my case I am using static IP so I will select Manual

| Ethernet     | Editing ens33                                                        |           |
|--------------|----------------------------------------------------------------------|-----------|
| Intel Corpor | Connection name: ens33                                               |           |
|              | General Ethernet 802.1x Security DCB IPv4 Settings IPv6 Settings     |           |
|              | Method: Automatic (DHCP)<br>Address: Automatic (DHCP) addresses only |           |
|              | Addre Manual                                                         |           |
|              | Addition<br>Additional search domains:                               |           |
| + -          | Require IPv4 addressing for this connection to complete     Routes.  | Configure |

Next add the entries as per your static IP environment, in my case I am using *Address* as *192.168.0.100*, *Netmask* as *255.255.0*, *Gateway* as *192.168.0.1* and *DNS servers* as *8.8.8.8 8.8.4.4* These values may vary according to your network environment. After that press *Save*.

| TWORK & HOST NAME            | the local of                     |                       | CENTOS 7 INSTALLAT |
|------------------------------|----------------------------------|-----------------------|--------------------|
| Ethernet                     | Editing e<br>ame: ens33          | ns33                  | OFF                |
| General                      | Ethernet / 802.1x Security / Do  | CB IPv4 Settings IPv6 | 5 Settings         |
| Method:                      | Manual                           |                       | ~                  |
| Addres                       | ss Netmask                       | Gateway               | Add                |
| 192.168                      | .0.100 255.255.255.0             | 192.168.0.1           | Delete             |
| DNS services of the search d | vers: 8.8.8.8 8.8.4.4            | i                     |                    |
| - Requ                       | ire IPv4 addressing for this con | nection to complete   | Routes Configure   |
| st name: serv                |                                  | Cancel                | Save               |

Next we need to make the connection *ow* as shown in screenshot below. It will show the details as per settled by you previously. Further press *Done*.

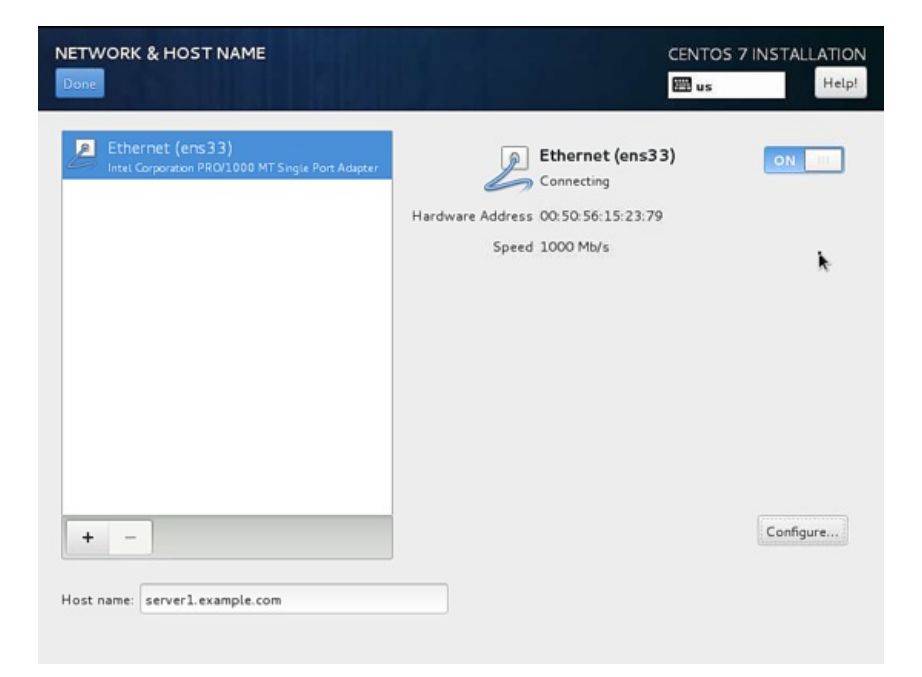

Now we are ready for the installation process, you can crosscheck all the settings again and then press Begin Installation.

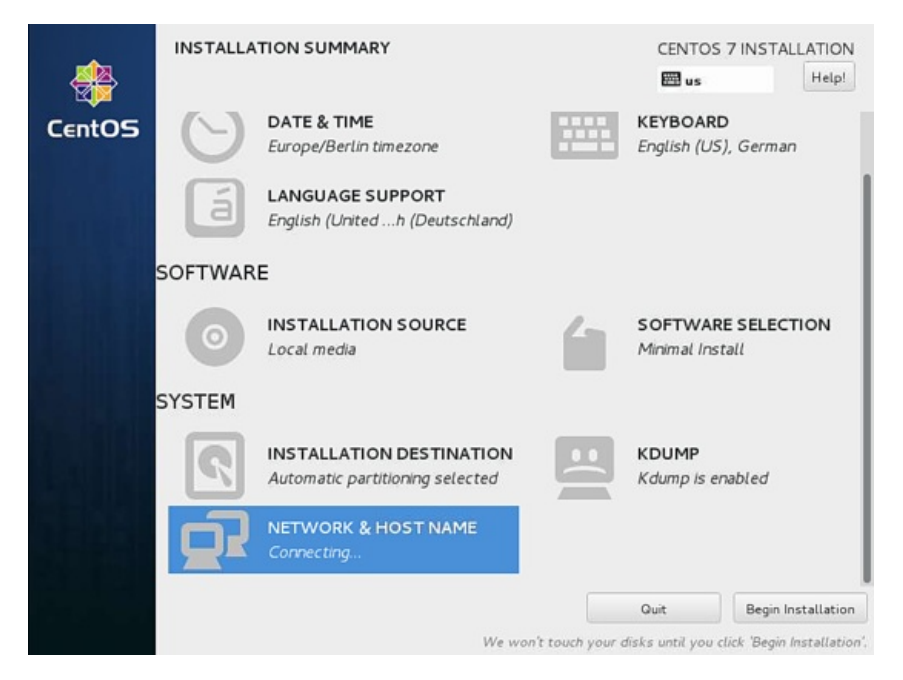

It will start the process of installation. Now we need to provide USER SETTINGS with ROOT PASSWORD and USER CREATION. I will first go for root password.

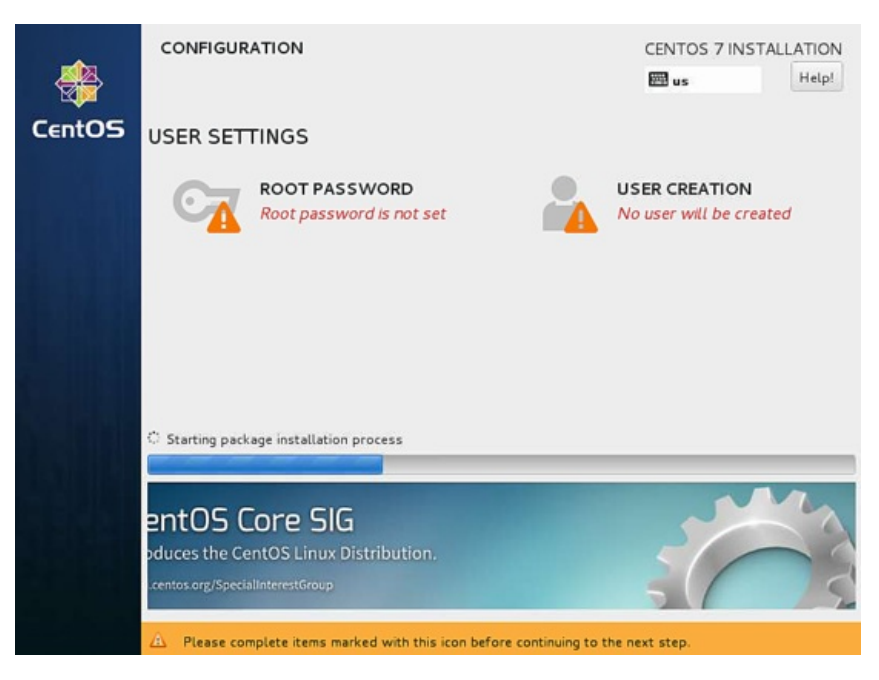

Next Enter any password of your choice and press Done

| ROOT PASSWOP | VORD               |                     | CENTOS 7 INSTALLATION |                  |                    |       |
|--------------|--------------------|---------------------|-----------------------|------------------|--------------------|-------|
| Done         |                    |                     |                       |                  | E us               | Help! |
| т            | he root account is | s used for administ | ering the system.     | Enter a password | for the root user. |       |
| R            | oot Password:      | •••••               | ••                    |                  |                    |       |
|              | G                  |                     |                       |                  | Strong             |       |
| c            | onfirm:            | •••••               | ••                    |                  |                    |       |
|              |                    |                     |                       |                  |                    |       |
|              |                    |                     |                       |                  |                    |       |
|              |                    |                     |                       |                  |                    |       |
|              |                    |                     |                       |                  |                    |       |
|              |                    |                     |                       |                  |                    |       |
|              |                    |                     |                       |                  |                    |       |
|              |                    |                     |                       |                  |                    |       |
|              |                    |                     |                       |                  |                    |       |
|              |                    |                     |                       |                  |                    |       |
|              |                    |                     |                       |                  |                    |       |
|              |                    |                     |                       |                  |                    |       |
|              |                    |                     |                       |                  |                    |       |
|              |                    |                     |                       |                  |                    |       |

Next we will go for USER CREATION.

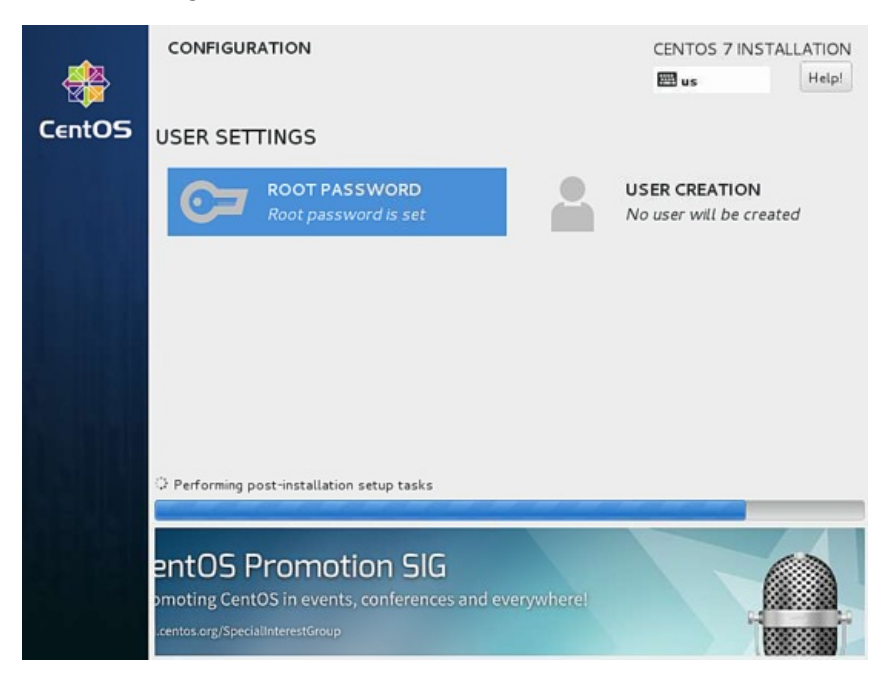

Next I will create user, as in my case I used *Full name* as *Administrator*, *Username* as *administrator*, check the option *Require the password to use this account* and then press *Done*. Off-course you can use any value as per your choice.

| Full name       Administrator         User name       administrator         Tip: Keep your user name shorter than 32 characters and do not use spaces.       Make this user administrator         Make this user administrator       Image: Require a password to use this account         Password       ••••••••••         Confirm password       ••••••••         Advanced       Advanced | LATIO |
|----------------------------------------------------------------------------------------------------|-------|
| Full name       Administrator         User name       administrator         Tip: Keep your user name shorter than 32 characters and do not use spaces.       Make this user administrator         @ Require a password to use this account       ••••••••••••••••••••••••••••••••••••                                                                                                    | Help  |
| User name administrator<br>Tip: Keep your user name shorter than 32 characters and do not use spaces.<br>Make this user administrator<br>Require a password to use this account<br>Password<br>Confirm password<br>Advanced                                                                                                    |       |
| Tip: Keep your user name shorter than 32 characters and do not use spaces.         Make this user administrator         Require a password to use this account         Password         Confirm password         Advanced                                                                                                    |       |
| Password Str                                                                                                    |       |
| Confirm password Advanced                                                                                                    |       |
| Confirm password Advanced                                                                                                    | ng    |
| Advanced                                                                                                    |       |
|                                                                                                    |       |
|                                                                                                    |       |
|                                                                                                    |       |
|                                                                                                    |       |
|                                                                                                    |       |
|                                                                                                    |       |
|                                                                                                    |       |

Further have patience and wait for the completion of the setup.

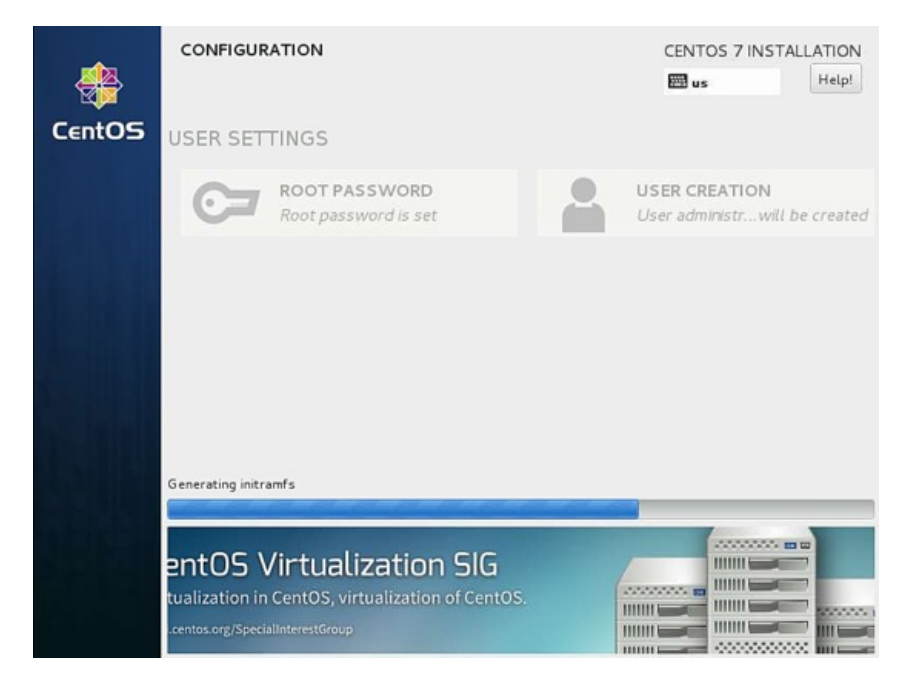

After completion of the installation, it will ask for reboot, just press *Reboot*.

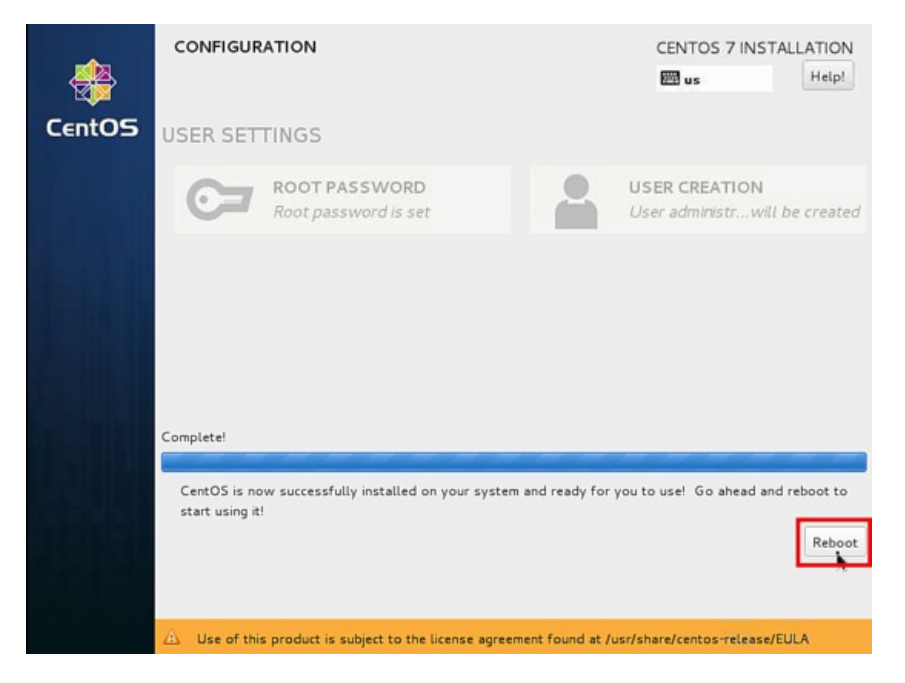

Next It will boot and your login screen will be onscreen.

![](_page_11_Picture_4.jpeg)

![](_page_12_Picture_0.jpeg)

Now we are ready to do login with the users just created above or we can use *root* credentials.

# **Network Configuration**

Fisrt I will install two commandline editos to be able to edit configuration files on the shell:

```
yum install nano vim
```

If you want to change or see the network configuration file, just edit the file

nano /etc/sysconfig/network-scripts/ifcfg-ens33

It will be like this when you configured a static IP address:

```
TYPE="Ethernet'
B00TPR0T0="none"
DEFROUTE="yes"
IPV4 FAILURE FATAL="no"
IPV6INIT="yes'
IPV6_AUTOCONF="yes"
IPV6_DEFROUTE="yes"
IPV6_FAILURE_FATAL="no"
NAME="ens33'
UUID="acbc0204-057f-4eaa-9c6e-343d207ac403"
ONBOOT="yes"
DNS1="8.8.8.8"
DNS2="8.8.4.4"
DOMAIN="example.com"
HWADDR=00:0C:29:A5:A5:31
IPADDR=192.168.0.100
PREFIX=24
GATEWAY=192.168.1.1
IPV6 PEERDNS=yes
IPV6_PEERROUTES=yes
```

Or like this when you use DHCP:

```
TYPE="Ethernet"
B00TPR0T0="dhcp"
DEFROUTE="yes"
IPV4 FAILURE FATAL="no"
IPV6INIT="yes"
IPV6 AUTOCONF="yes"
IPV6_DEFROUTE="yes"
IPV6 FAILURE FATAL="no"
NAME="ens33"
UUID="b0842d73-974a-4305-90af-568db9b39cce"
DEVICE="ens33"
ONBOOT="yes"
HWADDR="00:50:56:15:23:79"
PEERDNS="yes"
PEERROUTES="yes"
IPV6 PEERDNS="yes"
IPV6_PEERROUTES="yes"
IPV6 PRIVACY="no"
```

Change the values if required.

CentOS 7.1 minimal don't come pre-installed with the *ifconfig* command we will install it as follows:

yum install net-tools

# Adjust /etc/hosts

Now we will login with root credentials and adjust the file /etc/hosts as follows:

nano /etc/hosts

Make the values like this:

127.0.0.1 localhost localhost.localdomain localhost4 localhost4.localdomain4 192.168.0.100 server1.example.com server1

::1 localhost localhost.localdomain localhost6 localhost6.localdomain6

Congratulations! Now we have basic minimal CentOS 7.1 server setup which provides a solid basis for our other tutorials.

# Links

• CentOS : <u>http://www.centos.org/</u>

This tutorial shows how to install ISPConfig 3 on a CentOS 7.1 (64Bit) server. ISPConfig 3 is a web hosting control panel that allows you to configure the following services through a web browser: Apache web server, Postfix mail server, MySQL, BIND nameserver, PureFTPd, SpamAssassin, ClamAV, Mailman, and many more. Since version 3.0.4, ISPConfig comes with full support for the nginx web server in addition to Apache; this tutorial covers the setup of a server that uses Apache, not nginx.

### **1** Requirements

To install such a system you will need the following:

- A Centos 7.1 minimal server system. This can be a server installed from scratch as described in our <u>Centos 7.1 minimal server tutorial</u> or a virtual-server or root-server from a hosting company that has a minimal Centos 7.1 setup installed.
- A fast Internet connection.

#### 2 Preliminary Note

In this tutorial I use the hostname *server1.example.com* with the IP address *192.168.1.100* and the gateway *192.168.1.254*. These settings might differ for you, so you have to replace them where appropriate.

#### 3 Set the keyboard layout

In case that the keyboard layout of the server does not match your keybord, you can switch to the right keyboard (in my case "de" for a german keyboard layout, with the localectl command:

localectl set-keymap de

#### To get a list of all available keymaps, run:

localectl list-keymaps

I want to install ISPConfig at the end of this tutorial, ISPConfig ships with the Bastille firewall script that like to use as firewall, therefor I disable the default CentOS firewall now. Of course, you are free to leave the CentOS firewall on and configure it to your needs (but then you shouldn't use any other firewall later on as it will most probably interfere with the CentOS firewall).

#### Run...

yum -y install net-tools
systemctl stop firewalld.service
systemctl disable firewalld.service

#### to stop and disable the CentOS firewall.

Then you should check that the firewall has really been disabled. To do so, run the command:

iptables -L

#### The output should look like this:

[root@server1 ~]# iptables -L Chain INPUT (policy ACCEPT) target prot opt source destination

Chain FORWARD (policy ACCEPT) target prot opt source destination Chain OUTPUT (policy ACCEPT)

target prot opt source destination

#### Or use the firewall-cmd command:

firewall-cmd --state

[root@server1 ~]# firewall-cmd --state
not running
[root@server1 ~]#

Now I will install the network configuration editor and the shell based editor "nano" that I will use in the next steps to edit the config files:

yum -y install nano wget NetworkManager-tui

If you did not configure your network card during the installation, you can do that now. Run...

nmtui

#### ... and go to Edit a connection

![](_page_14_Picture_30.jpeg)

![](_page_15_Picture_0.jpeg)

Then fill in your network details - disable DHCP and fill in a static IP address, a netmask, your gateway, and one or two nameservers, then hit ok:

![](_page_15_Picture_2.jpeg)

Next select  $\mathit{o\!\kappa}$  to confirm the changes that you made in the network settings

![](_page_15_Figure_4.jpeg)

and *quit* to close the nmtui network configuration tool.

![](_page_15_Figure_6.jpeg)

You should run

ifconfig

now to check if the installer got your IP address right:

```
[root@serverl ~]# ifconfig
ens33: flags=4163-UP,BRAADCAST,RUNNING,MULTICAST> mtu 1500
inet 192.168.1.100 netmask 255.255.0 broadcast 192.168.1.255
inet6 fe80::20c:29ff:fecd:cc52 prefixlen 64 scopeid 0x20
ether 00:0c:29:cd:cc:52 txqueuelen 1000 (Ethernet)
RX packets 55621 bytes 79601094 (75.9 MiB)
RX errors 0 dropped 0 overruns 0 frame 0
TX packets 28115 bytes 2608239 (2.4 MiB)
TX errors 0 dropped 0 overruns 0 carrier 0 collisions 0
lo: flags=73<UP,LOOPBACK,RUNNING> mtu 65536
inet 127.0.0.1 netmask 255.0.0.0
inet6 ::1 prefixlen 128 scopeid 0x10
loop txqueuelen 0 (Local Loopback)
RX packets 0 bytes 0 (0.0 B)
RX errors 0 dropped 0 overruns 0 frame 0
TX packets 0 bytes 0 (0.0 B)
TX packets 0 bytes 0 (0.0 B)
TX errors 0 dropped 0 overruns 0 carrier 0 collisions 0
```

If your network card does not show up there, then it not be enabled on boot, In this case, open the file /etc/sysconfig/network-scripts/ifcfg-eth0

nano /etc/sysconfig/network-scripts/ifcfg-ens33

and set ONBOOT to yes:

[...] ONBOOT=yes [...] and reboot the server.

Check your /etc/resolv.conf if it lists all nameservers that you've previously configured:

| cat /etc/resolv.conf      |                |  |  |  |
|---------------------------|----------------|--|--|--|
| If nameservers are missin | J, run         |  |  |  |
| nmtui                     |                |  |  |  |
| and add the missing name  | servers again. |  |  |  |
|                           |                |  |  |  |

Now, on to the configuration...

## 4 Adjust /etc/hosts

Next we edit /etc/hosts. Make it look like this:

| nano /etc/  | /hosts     |                 |         |            |            |             |     |
|-------------|------------|-----------------|---------|------------|------------|-------------|-----|
| 127.0.0.1   | localhost  | localhost.local | .domain | localhost4 | localhost4 | .localdomai | .n4 |
| 192.168.1.1 | 100 server | 1.example.com   | serv    | /er1       |            |             |     |

::1 localhost localhost.localdomain localhost6 localhost6.localdomain6

## **5 Disable SELinux**

SELinux is a security extension of CentOS that should provide extended security. In my opinion you don't need it to configure a secure system, and it usually causes more problems than advantages (think of it after you have done a week of trouble-shooting because some service wasn't working as expected, and then you find out that everything was ok, only SELinux was causing the problem). Therefore I disable it (this is a must if you want to install ISPConfig later on).

Edit /etc/selinux/config and set SELINUX=disabled:

nano /etc/selinux/config
# This file controls the state of SELinux on the system.
# SELINUX= can take one of these three values:
# enforcing - SELinux security policy is enforced.
# permissive - SELinux prints warnings instead of enforcing.
# disabled - No SELinux policy is loaded.
SELINUXTYPE= can take one of these two values:
# targeted - Targeted processes are protected,
# mls - Multi Level Security protection.
SELINUXTYPE=targeted
Afterwards we must reboot the system:
reboot

#### 6 Enable Additional Repositories And Install Some Software

First we import the GPG keys for software packages:

rpm --import /etc/pki/rpm-gpg/RPM-GPG-KEY\*

Then we enable the EPEL repository on our CentOS system as lots of the packages that we are going to install in the course of this tutorial are not available in the official CentOS 7 repository:

| yum -y install epel-release     |  |  |  |
|---------------------------------|--|--|--|
| yum -y install yum-priorities   |  |  |  |
| Edit /etc/yum repos d/epel repo |  |  |  |

nano /etc/yum.repos.d/epel.repo

... and add the line *priority=10* to the *[epel]* section:

[epel]
name=Extra Packages for Enterprise Linux 7 - \$basearch
#baseurl=http://download.fedoraproject.org/pub/epel/7/\$basearch
mirrorlist=https://mirrors.fedoraproject.org/metalink?repo=epel-7&arch=\$basearch
failovermethod=priority
enabled=1
priority=10
gpgcheck=1
gpgkey=file:///etc/pki/rpm-gpg/RPM-GPG-KEY-EPEL-7
[...]

Then we update our existing packages on the system:

yum update

Now we install some software packages that are needed later on:

yum -y groupinstall 'Development Tools'

## 7 Quota

(If you have chosen a different partitioning scheme than I did, you must adjust this chapter so that guota applies to the partitions where you need it.)

To install quota, we run this command:

| yum -y install quota                                                                                                    |
|----------------------------------------------------------------------------------------------------|
| Now we check if quota is already enabled for the filesystem where the website (/var/www) and maildir data (var/vmail) is stored. In this example setup, I have one big root partition, so I search for ' / ': |
| mount   grep ' / '                                                                                                    |

[root@server1 ~]# mount | grep ' / ' /dev/mapper/centos-root on / type xfs (rw,relatime,attr2,inode64,noquota) [root@server1 ~]#

If you have a separate /var partition, then use:

mount | grep ' /var '

instead. If the line contains the word "noquota", then proceed with the following steps to enable quota.

#### Enabling quota on the / (root) partition

Normally you would enable quota in the /etc/fstab file, but if the filesystem is the root filesystem "/", then quota has to be enabled by a boot parameter of the Linux Kernel.

### Edit the grub configuration file:

nano /etc/default/grub

search fole the line that starts with GRUB\_CMDLINE\_LINUX and add rootflags=uquota, gquota to the commandline parameters so that the resulting line looks like this:

GRUB\_CMDLINE\_LINUX="rd.lvm.lv=centos/swap vconsole.font=latarcyrheb-sun16 rd.lvm.lv=centos/root crashkernel=auto vconsole.keymap=us rhgb quiet rootflags=uquota,gquota" and apply the changes by running the following command.

cp /boot/grub2/grub.cfg /boot/grub2/grub.cfg\_bak
grub2-mkconfig -o /boot/grub2/grub.cfg

and reboot the server.

reboot

Now check if quota is enabled:

mount | grep ' / '

[root@server1 ~]# mount | grep ' / '
/dev/mapper/centos-root on / type xfs (rw,relatime,attr2,inode64,usrquota,grpquota)
[root@server1 ~]#

When quota is active, we can see "usrquota, grpquota" in the mount option list.

## Enabling quota on a separate /var partition

If you have a separate /var partition, then edit /etc/fstab and add , uquota, gquota to the / partition (/dev/mapper/centos-var):

| nano /etc/fstab                                                                                                    |                    |                                                                                  |
|----------------------------------------------------------------------------------------------------|--------------------|----------------------------------------------------------------------------------|
| <pre># # /etc/fstab # Created by anaconda on Sun Sep 21 16:33:45 26 # # Accessible filesystems, by reference, are mai # See man pages fstab(5). findfs(8). mount(8) a</pre> | )14<br>.ntaineo    | d under '/dev/disk'<br>blkid(8) for more info                                    |
| #<br>/dev/mapper/centos-root /<br>/dev/mapper/centos-var /var<br>UUID=9ac06939-7e43-4efd-957a-486775edd7b4 /boot<br>/dev/mapper/centos-swap swap                            | xfs<br>xfs<br>swap | defaults 1 1<br>defaults, uquota, gquota 1 2<br>xfs defaults 1 3<br>defaults 0 0 |
| Then run                                                                                                    |                    |                                                                                  |
| mount -o remount /var                                                                                                    |                    |                                                                                  |
| quotacheck -avugm<br>quotaon -avug                                                                                                    |                    |                                                                                  |

to enable quota. When you get a error that there is no oartition with quota enabled, then reboot the server before you proceed.

## 8 Install Apache, MySQL, phpMyAdmin

We can install the needed packages with one single command:

yum -y install ntp httpd mod ssl mariadb-server php php-mysql php-mbstring phpmyadmin

## **9 Install Dovecot**

Dovecot can be installed as follows:

| yum -y install dovecot dovecot-mysql dovecot-pigeonhole                                          |  |
|--------------------------------------------------------------------------------------------------|--|
| Create a empty dovecot-sql.conf file and symlink:                                                |  |
| touch /etc/dovecot/dovecot-sql.conf<br>ln -s /etc/dovecot/dovecot-sql.conf /etc/dovecot-sql.conf |  |
| Now create the system startup links and start Dovecot:                                           |  |
| systemctl enable dovecot<br>systemctl start dovecot                                              |  |
|                                                                                                  |  |

## **10 Install Postfix**

Postfix can be installed as follows:

| yum -y install postfix                                        |  |
|---------------------------------------------------------------|--|
| Then turn off Sendmail and start Postfix and Mariadb (MySQL): |  |

| temctl enable mariadb.service<br>temctl start mariadb.service                                                                      |  |
|----------------------------------------------------------------------------------------------------|--|
| temctl stop sendmail.service<br>temctl disable sendmail.service<br>temctl enable postfix.service<br>temctl restart postfix.service |  |

We disable sendmail to ensure that it does not get started in case it is installed on your server. So the error message "Failed to issue method call: Unit sendmail.service not loaded." can be ignored.

## **11 Install Getmail**

Getmail can be installed as follows:

yum -y install getmail

## 12 Set MySQL Passwords And Configure phpMyAdmin

Set passwords for the MySQL root account:

mysql\_secure\_installation

[root@server1 tmp]# mysql\_secure\_installation

NOTE: RUNNING ALL PARTS OF THIS SCRIPT IS RECOMMENDED FOR ALL MariaDB SERVERS IN PRODUCTION USE! PLEASE READ EACH STEP CAREFULLY!

In order to log into MariaDB to secure it, we'll need the current password for the root user. If you've just installed MariaDB, and you haven't set the root password yet, the password will be blank, so you should just press enter here.

Enter current password for root (enter for none): OK, successfully used password, moving on...

Setting the root password ensures that nobody can log into the MariaDB root user without the proper authorisation.

Set root password? [Y/n] <-- ENTER New password: <-- yourrootsglpassword Re-enter new password: <-- yourrootsglpassword Password updated successfully! Reloading privilege tables... ... Success!

By default, a MariaDB installation has an anonymous user, allowing anyone to log into MariaDB without having to have a user account created for them. This is intended only for testing, and to make the installation go a bit smoother. You should remove them before moving into a production environment.

Remove anonymous users? [Y/n] <-- ENTER ... Success!

Normally, root should only be allowed to connect from 'localhost'. This ensures that someone cannot guess at the root password from the network.

Disallow root login remotely? [Y/n] <-- ENTER
... Success!</pre>

By default, MariaDB comes with a database named 'test' that anyone can access. This is also intended only for testing, and should be removed before moving into a production environment.

Remove test database and access to it? [Y/n] <-- ENTER

- Dropping test database... ... Success!

- Removing privileges on test database... ... Success!

Reloading the privilege tables will ensure that all changes made so far will take effect immediately.

Reload privilege tables now? [Y/n] <-- ENTER

... Success!

Cleaning up...

All done! If you've completed all of the above steps, your MariaDB installation should now be secure.

Thanks for using MariaDB!

[root@server1 tmp]#

Now we configure phpMyAdmin. We change the Apache configuration so that phpMyAdmin allows connections not just from localhost (by commenting out the two "Require ip" lines and adding the new line "Require all granted" in the *directory /usr/share/phpMyAdmin/>* stanza):

#### nano /etc/httpd/conf.d/phpMyAdmin.conf

# phpMyAdmin - Web based MySQL browser written in php

# Allows only localhost by default

# But allowing phpMyAdmin to anyone other than localhost should be considered # dangerous unless properly secured by SSL

```
Alias /phpMyAdmin /usr/share/phpMyAdmin
Alias /phpmyadmin /usr/share/phpMyAdmin
```

```
<Directory /usr/share/phpMyAdmin/>
   <IfModule mod_authz_core.c>
    # Apache 2.4
     <RequireAny>
     # Require ip 127.0.0.1
     # Require ip ::1
       Require all granted
     </RequireAny>
   </IfModule>
   <IfModule !mod_authz_core.c>
    # Apache 2.2
     Order Deny,Allow
    Deny from All
    Allow from 127.0.0.1
     Allow from ::1
   </IfModule>
</Directory>
```

Next we change the authentication in phpMyAdmin from cookie to http:

```
nano /etc/phpMyAdmin/config.inc.php
[...]
/* Authentication type */
$cfg['Servers'][$i]['auth_type'] = 'http';
```

Then we create the system startup links for Apache and start it:

systemctl enable httpd.service systemctl restart httpd.service

Now you can direct your browser to http://server1.example.com/phpmyadmin/ or http://192.168.0.100/phpmyadmin/ and log in with the user name root and your new root MySQL password.

#### 13 Install Amavisd-new, SpamAssassin And ClamAV

To install amavisd-new, spamassassin and clamav, run the following command:

yum -y install amavisd-new spamassassin clamav clamav-update unzip bzip2 perl-DBD-mysql

Edit the freshclam configuration file /etc/freshclam.conf

nano /etc/freshclam.conf

and comment out the line "Example"

```
[....]
# Example
[....]
```

[...]

Then we start freshclam, amavisd, and clamd.amavisd:

sa-update freshclam systemctl enable amavisd.service

#### 14 Installing Apache2 With mod\_php, mod\_fcgi/PHP5, PHP-FPM And suPHP

ISPConfig 3 allows you to use mod\_php, mod\_fcgi/PHP5, cgi/PHP5, and suPHP on a per website basis.

We can install Apache2 with mod\_php5, mod\_fcgid, and PHP5 as follows:

yum -y install php php-devel php-gd php-imap php-ldap php-mysql php-odbc php-pear php-xml php-xmlrpc php-pecl-apc php-mbstring php-mcrypt php-mssql php-snmp php-soap php-tidy curl curl-devel perl-libwww-perl ImageMagick libxml2 libxml2-devel mod\_fcgid php-cli httpd-devel php-fpm

Next we open /etc/php.ini...

... and change the error reporting (so that notices aren't shown any longer), set the timezone and uncomment cgi.fix\_pathinfo=1:

;error\_reporting = E\_ALL & ~E\_DEPRECATED error\_reporting = E\_ALL & ~E\_NOTICE & ~E\_DEPRECATED [...] ; cgi.fix\_pathinfo provides \*real\* PATH\_INFO/PATH\_TRANSLATED support for CGI. PHP's ; previous behaviour was to set PATH\_TRANSLATED to SCRIPT\_FILENAME, and to not grok ; what PATH\_INFO is. For more information on PAppp.tldTH\_INFO, see the cgi specs. Setting ; this to 1 will cause PHP CGI to fix its paths to conform to the spec. A setting ; of zero causes PHP to behave as before. Default is 1. You should fix your scripts ; to use SCRIPT\_FILENAME rather than PATH\_TRANSLATED. ; http://www.php.net/manual/en/ini.core.php#ini.cgi.fix-pathinfo cgi.fix\_pathinfo=1 [...] Next we install suPHP (there is a *mod\_suphp* package available in the repositories, but unfortunately it isn't compatible with ISPConfig, therefore we have to build suPHP ourselves):

cd /usr/local/src wget http://suphp.org/download/suphp-0.7.2.tar.gz tar zxvf suphp-0.7.2.tar.gz

[...]

CentOS 7.1 uses apache-2.4, so we need a patch suphp before we can compile it aganst Apache. The patch gets applied like this:

wget -0 suphp.patch https://lists.marsching.com/pipermail/suphp/attachments/20130520/74f3ac02/attachment.patch
patch -Np1 -d suphp-0.7.2 < suphp.patch
cd suphp-0.7.2 < suphp.patch
dupp-0.7.2 < uphp.patch
if

[root@server1 suphp-0.7.2]# autoreconf -if
libtoolize: putting auxiliary files in AC\_CONFIG\_AUX\_DIR, `config'.
libtoolize: copying file `config/ltmain.sh'
libtoolize: consider adding `AC\_CONFIG\_MACND\_DIR([m4])' to configure.ac and
libtoolize: Consider adding `-I m4' to ACLOCAL\_AMFLAGS in Makefile.am.
configure.ac:9: warning: AM\_INIT\_AUTOMAKE: two- and three-arguments forms are deprecated. For more info, see:
configure.ac:24: installing 'config/config.guess'
configure.ac:24: installing 'config/config.sub'
configure.ac:9: installing 'config/config.sub'
configure.ac:9: installing 'config/install-sh'
configure.ac:9: installing 'config/install-sh'
configure.ac:9: installing 'config/install-sh'
configure.ac:9: installing 'config/config.sub'
configure.ac:9: installing 'config/config.sub'
configure.ac:9: installing 'config/config.sub'
configure.ac:9: installing 'config/config.sub'
configure.ac:9: installing 'config/config.sub'
configure.ac:9: installing 'config/config.sub'
configure.ac:9: installing 'config/config.sub'
configure.ac:9: installing 'config/config.sub'
configure.ac:9: installing 'config/config.sub'
configure.ac:9: installing 'config/config.sub'
configure.ac:9: installing 'config/config.sub'
configure.ac:9: installing 'config/config.sub'
configure.ac:9: installing 'config/config.sub'
configure.ac:9: installing 'config/config.sub'
configure.ac:9: installing 'config/config.sub'
configure.ac:9: installing 'config/config.sub'
configure.ac:9: installing 'config/config.sub'
configure.ac:9: installing 'config/depcomp'
(rootSeerverI suphp-0.7.2]#</pre>

It will apply the patch, now we can compile the new source as follows:

./configure --prefix=/usr/ --sysconfdir=/etc/ --with-apr=/usr/bin/apr-1-config --with-apache-user=apache --with-setid-mode=owner --with-logfile=/var/log/httpd/suphp\_log make make install

Then we add the suPHP module to our Apache configuration...

nano /etc/httpd/conf.d/suphp.conf

LoadModule suphp\_module modules/mod\_suphp.so

#### ... and create the file /etc/suphp.conf as follows:

nano /etc/suphp.conf [global] Path to logfile logfile=/var/log/httpd/suphp.log ;Loglevel loglevel=info ;User Apache is running as webserver\_user=apache ;Path all scripts have to be in docroot=/ ;Path to chroot() to before executing script ;chroot=/mychroot Security options allow\_file\_group\_writeable=true allow\_file\_others\_writeable=false allow directory group writeable=true allow\_directory\_others\_writeable=false :Check wheter script is within DOCUMENT ROOT check\_vhost\_docroot=true ;Send minor error messages to browser errors\_to\_browser=false ;PATH environment variable env\_path=/bin:/usr/bin
;Umask to set, specify in octal notation umask=0077 Minimum UID min\_uid=100 ; Minimum GID min gid=100 [handlers] :Handler for php-scripts x-httpd-suphp="php:/usr/bin/php-cgi" ;Handler for CGI-scripts x-suphp-cgi="execute:!self

Edit the file /etc/httpd/conf.d/php.confto enable php parsing only for phpmyadmin, roundcube and other system packages in /usr/share but not for websites in /var/www as ISPConfig will activate PHP for each website individually.

nano /etc/httpd/conf.d/php.conf

#### change the lines:

</FilesMatch>

to:

<Directory /usr/share> <FilesMatch \.php\$> SetHandler application/x-httpd-php </FilesMatch> </Directory>

So that the PHP handler is enclosed by the Directory directive.

Enable httpd and PHP-FPM to get started at boot time and start the PHP-FPM service.

systemctl start php-fpm.service systemctl enable php-fpm.service systemctl enable httpd.service

Finally we restart Apache:

systemctl restart httpd.service

#### 15 Installation of mod\_python

The apache module mod python is not available as RPM package, therefor we will compile it from source. The first step is to install the python development files and download the current mod\_python version as tar.gz file

yum -y install python-devel

cd /usr/local/src/ wget http://dist.modpython.org/dist/mod\_python-3.5.0.tgz tar xfz mod\_python-3.5.0.tgz cd mod\_python-3.5.0

and then configure and compile the module

./configure make make install

and enable the module in apache

echo 'LoadModule python module modules/mod\_python.so' > /etc/httpd/conf.modules.d/10-python.conf
systemctl restart httpd.service

### **16 Install PureFTPd**

PureFTPd can be installed with the following command:

yum -y install pure-ftpd

Then create the system startup links and start PureFTPd:

systemctl enable pure-ftpd.service systemctl start pure-ftpd.service

Now we configure PureFTPd to allow FTP and TLS sessions. FTP is a very insecure protocol because all passwords and all data are transferred in clear text. By using TLS, the whole communication can be encrypted, thus making FTP much more secure.

OpenSSL is needed by TLS; to install OpenSSL, we simply run:

yum install openssl

Open /etc/pure-ftpd/pure-ftpd.conf...

nano /etc/pure-ftpd/pure-ftpd.conf

If you want to allow FTP and TLS sessions, set TLS to 1:

- # This option can accept three values :
- # 0 : disable SSL/TLS encryption layer (default).
- # 1 : accept both traditional and encrypted sessions. # 2 : refuse connections that don't use SSL/TLS security mechanisms,
- including anonymous sessions.
- # Do

1

- # Do \_not\_ uncomment this blindly. Be sure that :
  # 1) Your server has been compiled with SSL/TLS support (--with-tls),
- # 2) A valid certificate is in place,
- # 3) Only compatible clients will log in.

TLS [...]

In order to use TLS, we must create an SSL certificate. I create it in /etc/ssl/private/, therefore I create that directory first:

mkdir -p /etc/ssl/private/

Afterwards, we can generate the SSL certificate as follows:

openssl req -x509 -nodes -days 7300 -newkey rsa:2048 -keyout /etc/ssl/private/pure-ftpd.pem -out /etc/ssl/private/pure-ftpd.pem

Country Name (2 letter code) [XX]: <-- Enter your Country Name (e.g., "DE"). State or Province Name (full name) []: <-- Enter your State or Province Name. Locality Name (eg, city) [Default City]: <-- Enter your City.

Organization Name (eg, company) [Default Company Ltd]: <-- Enter your Organization Name (e.g., the name of your company). Organizational Unit Name (eg, section) []: <-- Enter your Organizational Unit Name (e.g. "IT Department"). Common Name (eg, your name or your server's hostname) []: <-- Enter the Fully Qualified Domain Name of the system (e.g. "server1.example.com"). Email Address []: <-- Enter your Email Address.

Change the permissions of the SSL certificate:

chmod 600 /etc/ssl/private/pure-ftpd.pem
Finally restart PureFTPd:
systemctl restart pure-ftpd.service

That's it. You can now try to connect using your FTP client; however, you should configure your FTP client to use TLS.

### **17 Install BIND**

We can install BIND as follows:

yum -y install bind bind-utils

Make a backup of the existing /etc/named.conf file and create a new one as follows:

```
cp /etc/named.conf /etc/named.conf_bak
cat /dev/null > /etc/named.conf
nano /etc/named.conf
11
// named.conf
11
// Provided by Red Hat bind package to configure the ISC BIND named(8) DNS
// server as a caching only nameserver (as a localhost DNS resolver only).
11
// See /usr/share/doc/bind*/sample/ for example named configuration files.
11
options
         listen-on port 53 { any; };
         listen-on-v6 port 53 { any; };
directory "/var/named";
dump-file "/var/named/data/cache_dump.db";
         statistics-file "/var/named/data/named stats.txt";
         memstatistics-file "/var/named/data/named_mem_stats.txt";
         allow-query
                          { any; };
                                     allow-recursion {"none";};
         recursion no;
}:
logging {
         channel default_debug {
    file "data/named.run";
                  severity dynamic;
         };
}:
zone "." IN {
         type hint;
file "named.ca";
include "/etc/named.conf.local":
Create the file /etc/named.conf.local that is included at the end of /etc/named.conf (/etc/named.conf.local will later on get populated by ISPConfig if you create DNS
zones in ISPConfig):
  touch /etc/named.conf.local
Then we create the startup links and start BIND:
```

systemctl enable named.service systemctl start named.service

## **18 Install Webalizer, And AWStats**

Webalizer and AWStats can be installed as follows:

yum -y install webalizer awstats perl-DateTime-Format-HTTP perl-DateTime-Format-Builder

## 19 Install Jailkit

Jailkit is used to chroot SSH users and cronjobs. It can be installed as follows (important: Jailkit must be installed before ISPConfig - it cannot be installed afterwards!):

```
cd /tmp
wget http://olivier.sessink.nl/jailkit/jailkit-2.17.tar.gz
tar xvfz jailkit-2.17.tar.gz
cd jailkit-2.17
./configure
make
make install
cd ..
rm -rf jailkit-2.17*
```

## 20 Install fail2ban

This is optional but recommended, because the ISPConfig monitor tries to show the log.

yum -y install iptables-services fail2ban fail2ban-systemd systemctl mask firewalld.service systemctl enable iptables.service systemctl enable ip6tables.service systemctl stop firewalld.service systemctl start iptables.service systemctl start ip6tables.service

Next we create the /etc/fail2ban/jail.local file and enable monitoring for ssh, email and ftp service.

nano /etc/fail2ban/jail.local

Add the following content into the jail.local file:

[sshd] enabled = true action = iptables[name=sshd, port=ssh, protocol=tcp]

[pure-ftpd] enabled = true action = iptables[name=FTP, port=ftp, protocol=tcp] maxretry = 3

[dovecot] enabled = true action = iptables-multiport[name=dovecot, port="pop3,pop3s,imap,imaps", protocol=tcp] maxretry = 5

[postfix-sasl]
enabled = true
action = iptables-multiport[name=postfix-sasl, port="smtp,smtps,submission", protocol=tcp]
maxretry = 3

Then create the system startup links for fail2ban and start it:

systemctl enable fail2ban.service systemctl start fail2ban.service

# 21 Install rkhunter

## rkhunter can be installed as follows:

yum -y install rkhunter

## 22 Install Mailman

If you like to manage mailinglists with Mailman on your server, then install mailman now. Mailman is supported by ISPConfig, so you will be able to create new mailinglists trough ISPConfig later.

#### yum -y install mailman

Before we can start Mailman, a first mailing list called mailman must be created:

touch /var/lib/mailman/data/aliases postmap /var/lib/mailman/data/aliases /usr/lib/mailman/bin/newlist mailman

[root@server1 tmp]# /usr/lib/mailman/bin/newlist mailman Enter the email of the person running the list: <-- admin email address, e.g. listadmin@example.com Initial mailman password: <-- admin password for the mailman list To finish creating your mailing list, you must edit your /etc/aliases (or equivalent) file by adding the following lines, and possibly running the `newaliases' program:

## mailman mailing list

| -                    |                                 |                     |
|----------------------|---------------------------------|---------------------|
| mailman:             | "//usr/lib/mailman/mail/mailman | post mailman"       |
| mailman-admin:       | "//usr/lib/mailman/mail/mailman | admin mailman"      |
| mailman-bounces:     | "//usr/lib/mailman/mail/mailman | bounces mailman"    |
| mailman-confirm:     | "//usr/lib/mailman/mail/mailman | confirm mailman"    |
| mailman-join:        | "//usr/lib/mailman/mail/mailman | join mailman"       |
| mailman-leave:       | " /usr/lib/mailman/mail/mailman | leave mailman"      |
| mailman-owner:       | " /usr/lib/mailman/mail/mailman | owner mailman"      |
| mailman-request:     | "//usr/lib/mailman/mail/mailman | request mailman"    |
| mailman-subscribe:   | "//usr/lib/mailman/mail/mailman | subscribe mailman"  |
| mailman-unsubscribe: | "//usr/lib/mailman/mail/mailman | unsubscribe mailman |

Hit enter to notify mailman owner... <-- ENTER

[root@server1 tmp]#

Open /etc/aliases afterwards...

vi /etc/aliases

### ... and add the following lines:

[... mailman: "|/usr/lib/mailman/mail/mailman post mailman" mailman-admin: "|/usr/lib/mailman/mail/mailman admin mailman' mailman-bounces: "//usr/lib/mailman/mail/mailman bounces mailman" "//usr/lib/mailman/mail/mailman confirm mailman" mailman-confirm: mailman-join: "//usr/lib/mailman/mail/mailman join mailman" mailman-leave: "//usr/lib/mailman/mail/mailman leave mailman' "//usr/lib/mailman/mail/mailman owner mailman' mailman-owner: mailman-request: "//usr/lib/mailman/mail/mailman request mailman mailman-subscribe: "|/usr/lib/mailman/mail/mailman subscribe mailman" mailman-unsubscribe: "|/usr/lib/mailman/mail/mailman unsubscribe mailman"

Run
newaliases
afterwards and restart Postfix:
systemct1 restart postfix.service
Now open the Mailman Apache configuration file /etc/httpd/conf.d/mailman.conf...
nano /etc/httpd/conf.d/mailman.conf

... and add the line *ScriptAlias /cgi-bin/mailman/ /usr/lib/mailman/cgi-bin/*. Comment out *Alias /pipermail/ /var/lib/mailman/archives/public/* and add the line *Alias /pipermail/ /var/lib/mailman/archives/public/*:

# httpd configuration settings for use with mailman.
#
ScriptAlias /mailman/ /usr/lib/mailman/cgi-bin/
<Directory /usr/lib/mailman/cgi-bin/>
Allow0verride None
Options ExecCGI
Order allow,deny
Allow from all
</Directory>
#Alias /pipermail /var/lib/mailman/archives/public/
Alias /pipermail /var/lib/mailman/archives/public/
<Directory /var/lib/mailman/archives/public/</pre>

<Urectory /var/llb/mallman/archives/public>
 Options Indexes MultiViews FollowSymLinks
 AllowOverride None
 Order allow,deny
 Allow from all
 AddDefaultCharset Off
</Directory>

# Uncomment the following line, to redirect queries to /mailman to the

# listinfo page (recommended).

# RedirectMatch ^/mailman[/]\*\$ /mailman/listinfo

Restart Apache:

systemctl restart httpd.service

Create the system startup links for Mailman and start it:

systemctl enable mailman.service
systemctl start mailman.service

After you have installed ISPConfig 3, you can access Mailman as follows:

You can use the alias /cgi-bin/mailman for all Apache vhosts (please note that <u>suExec and CGI must be disabled</u> for all vhosts from which you want to access Mailman!), which means you can access the Mailman admin interface for a list at http://<vhost>/cgi-bin/mailman/admin/<listname>, and the web page for users of a mailing list can be found at http://<vhost>/cgi-bin/mailman/listinfo/<listname>.

Under <a href="http://<vhost>/pipermail/<listname>">http://<vhost>/pipermail/<listname>">http://<vhost>/pipermail/<listname>">http://<vhost>/pipermail/<listname>">http://<vhost>/pipermail/<listname>">http://<vhost>/pipermail/<listname>">http://<vhost>/pipermail/<listname>">http://<vhost>/pipermail/<listname>">http://<vhost>/pipermail/<listname>">http://<vhost>/pipermail/<listname>">http://<vhost>/pipermail/<listname>">http://<vhost>/pipermail/<listname>">http://</chost</pipermail/<listname>">http://signame>">http://signame</a>

## 23 Install Roundcube webmail

To install the Roundcube webmail client, run...

```
yum -y install roundcubemail
```

Change the roundcubemail configuration file as follows:

nano /etc/httpd/conf.d/roundcubemail.conf

# Round Cube Webmail is a browser-based multilingual IMAP client

Alias /roundcubemail /usr/share/roundcubemail Alias /webmail /usr/share/roundcubemail

# Define who can access the Webmail # You can enlarge permissions once configured

#<Directory /usr/share/roundcubemail/>
# <IfModule mod\_authz\_core.c>
# # Apache 2.4
# Require local
# </IfModule>
# <IfModule !mod\_authz\_core.c>
# # Apache 2.2
# Order Deny,Allow
# Deny from all
# Allow from 127.0.0.1
# Allow from ::1
# </IfModule>
# </IfModule>
# </IfModule>
# </IfModule>
# </IfModule>
# </IfModule>
# </IfModule>
# </IfModule>
# </IfModule>
# </IfModule>
# </IfModule>
# </IfModule>
# </IfModule>
# </IfModule>
# </IfModule>
# </IfModule>
# </IfModule>
# </IfModule>
# </IfModule>
# </IfModule>
# </IfModule>
# </IfModule>
# </IfModule>
# </IfModule>
# </IfModule>
# </IfModule>
# </IfModule>
# </IfModule>
# </IfModule>
# </IfModule>
# </IfModule>
# </IfModule>
# </IfModule>
# </IfModule>
# </IfModule>
# </IfModule>
# </IfModule>
# </IfModule>
# </IfModule>
# </IfModule>
# </IfModule>
# </IfModule>
# </IfModule>
# </IfModule>
# </IfModule>
# </IfModule>
# </IfModule>
# </IfModule>
# </IfModule>
# </IfModule>
# </IfModule>
# </IfModule>
# </IfModule>
# </IfModule>
# </IfModule>
# </IfModule>
# </IfModule>
# </IfModule>
# </IfModule>
# </IfModule>
# </IfModule>
# </IfModule>
# </IfModule>
# </IfModule>
# </IfModule>
# </IfModule>
# </IfModule>
# </IfModule>
# </IfModule>
# </IfModule>
# </IfModule>
# </IfModule>
# </IfModule>
# </IfModule>
# </IfModule>
# </IfModule>
# </IfModule>
# </IfModule>
# </IfModule>
# </IfModule>
# </IfModule>
# </IfModule>
# </IfModule>
# </IfModule>
# </IfModule>
# </IfModule>
# </IfModule>
# </IfModule>
# </IfModule>
# </IfModule>
# </IfModule>
# </IfModule>
# </IfModule>
# </IfModule>
# </IfModule>
# </IfModule>
# </IfModule>
# </IfModule>
# </IfModule>
# </IfModule>
# </IfModule>
# </IfModule>
# </IfModule>
# </IfModule>
# </IfModule>
# </IfModule>
# </IfModule>
# </IfModule>
# </IfModule>
# </IfModule>
# </IfModule>
# </IfModule>
# </IfModule>
# </IfModule>
# </IfModule>
# </IfModule>
# </IfModule>
# </IfModule>
# </IfModule>
# </IfModule>
# </IfModule>
# </IfModule>
# </IfModule>
# </IfModule>
# </IfModule>
# </IfModule>
# </IfModule>
# </IfModule>
# </IfModule>

AllowOverride Limit Require all granted </Directory>

```
# Define who can access the installer
# keep this secured once configured
```

```
#<Directory /usr/share/roundcubemail/installer/>
     <IfModule mod_authz_core.c>
# Apache 2.4
         .
Require local
     </IfModule>
     <IfModule !mod_authz_core.c>
         # Apache 2.2
         Order Deny,Allow
Deny from all
         Allow from 127.0.0.1
         Allow from ::1
     </IfModule>
#</Directory>
<Directory /usr/share/roundcubemail/installer>
        Options none
        AllowOverride Limit
        Require all granted
</Directory>
# Those directories should not be viewed by Web clients.
<Directory /usr/share/roundcubemail/bin/>
    Order Allow, Deny
    Deny from all
</Directory>
<Directory /usr/share/roundcubemail/plugins/enigma/home/>
Order Allow,Deny
    Deny from all
</Directorv>
Restart Apaches
  systemctl restart httpd.service
```

Now we need a database for roundcube mail, we will initialise it as follows:

mysql -u root -p

## At mariadb prompt use:

CREATE DATABASE roundcubedb; CREATE USER roundcubeuser@localhost IDENTIFIED BY 'roundcubepassword'; GRAWT ALL PRIVILEGES on roundcubedb.\* to roundcubeuser@localhost ; FLUSH PRIVILEGES; exit

I am using details for roundcube database as a test, please replace the values as per your choice for security reasons.

Now we will install the roundcube on browser at http://192.168.1.100/roundcubemail/installer

![](_page_25_Picture_9.jpeg)

#### Now fill the entries for the

nano /etc/roundcubemail/config.inc.php

#### <?php

/\* Local configuration for Roundcube Webmail \*/

```
// -----
// SOL DATABASE
11
// Database connection string (DSN) for read+write operations
// Format (compatible with PEAR MDB2): db_provider://user:password@host/database
// Currently supported db_providers: mysql, pgsql, sqlite, mssql or sqlsrv
// For examples see http://pear.php.net/manual/en/package.database.mdb2.intro-dsn.php
// NOTE: for SQLite use absolute path: 'sqlite:///full/path/to/sqlite.db?mode=0646'
$config['db_dsnw'] = 'mysql://roundcubeuser:roundcubepassword@localhost/roundcubedb';
11
// IMAP
// -----
// The mail host chosen to perform the log-in.
// Leave blank to show a textbox at login, give a list of hosts // to display a pulldown menu or set one host as string.
// To use SSL/TLS connection, enter hostname with prefix ssl:// or tls://
// Supported replacement variables:
// %n - hostname ($_SERVER['SERVER_NAME'])
// %t - hostname without the first part
// %d - domain (http hostname $_SERVER['HTTP_HOST'] without the first part)
// %s - domain name after the '@' from e-mail address provided at login screen
// For example %n = mail.domain.tld, %t = domain.tld
// WARNING: After hostname change update of mail_host column in users table is
              required to match old user data records with the new host.
$config['default_host'] = 'localhost';
// provide an URL where a user can get support for this Roundcube installation
// PLEASE DO NOT LINK TO THE ROUNDCUBE.NET WEBSITE HERE!
```

\$config['support\_url'] = ''; // this key is used to encrypt the users imap password which is stored // in the session record (and the client cookie if remember password is enabled).
// please provide a string of exactly 24 chars. \$config['des\_key'] = 'FHgaM7ihtMkM1cBwck0cxPdT'; 11 // PLUGINS 11 // List of active plugins (in plugins/ directory) \$config['plugins'] = array(); Set the spell checking engine. Possible values: // - 'googie' // - 'pspell' the default
 requires the PHP Pspell module and aspell installed // - 'ench // - 'atd' 'enchant' - requires the PHP Enchant module // - 'atd' - install your own After the Deadline server or check with the people at http://www.afterthedeadline.com before using their API
// Since Google shut down their public spell checking service, you need to // connect to a Nox Spell Server when using 'googie' here. Therefore specify the 'spellcheck\_uri' \$config['spellcheck engine'] = 'pspell'; Then press on the button "continue" in the web installer. On the following page, press on the button "Initialize database". Finally, disable the Roundecubemail installer. Change the apacheroundcubemail configuration file: nano /etc/httpd/conf.d/roundcubemail.conf # Round Cube Webmail is a browser-based multilingual IMAP client Alias /roundcubemail /usr/share/roundcubemail Alias /webmail /usr/share/roundcubemail # Define who can access the Webmail # You can enlarge permissions once configured #<Directory /usr/share/roundcubemail/> <IfModule mod\_authz\_core.c> # Apache 2.4 # Require local # </IfModule> <IfModule !mod\_authz\_core.c> # Apache 2.2 Order Deny,Allow Deny from all Allow from 127.0.0.1 # Allow from ::1 </IfModule> #</Directory> <Directory /usr/share/roundcubemail/> Options none AllowOverride Limit Require all granted </Directory> # Define who can access the installer # keep this secured once configured <Directory /usr/share/roundcubemail/installer/> <IfModule mod\_authz\_core.c>

# Apache 2.4 Require local </IfModule> <IfModule !mod\_authz\_core.c> # Apache 2.2 Order Deny,Allow Deny from all Allow from 127.0.0.1 Allow from ::1 </IfModule> </Directory> # Those directories should not be viewed by Web clients. <Directory /usr/share/roundcubemail/bin/> Order Allow, Deny Deny from all </Directory> <Directory /usr/share/roundcubemail/plugins/enigma/home/> Order Allow,Deny Deny from all </Directory>

#### Restart Apache:

systemctl restart httpd.service

## 24 Install ISPConfig 3

Download the current ISPConfig 3 version and install it. The ISPConfig installer will configure all services like Postfix, Dovecot, etc. for you. A manual setup as required for ISPConfig 2 is not necessary anymore.

You now also have the possibility to let the installer create an SSL vhost for the ISPConfig control panel, so that ISPConfig can be accessed using https:// instead of http://. To achieve this, just press ENTER when you see this question: Do you want a secure (SSL) connection to the ISPConfig web interface (y,n) [y]:.

To install ISPConfig 3 from the latest released version, do this:

#### The next step is to run

php -q install.php

### This will start the ISPConfig 3 installer:

[root@server1 install]# php -q install.php

1/ 1\_() 11 --./ 1\_//// V 11\_ ·--. 1 1\_1/\_// 11\_101111111111111 //\_\_/ ١ 

>> Initial configuration

Operating System: Redhat or compatible, unknown version.

Following will be a few questions for primary configuration so be careful. Default values are in [brackets] and can be accepted with <ENTER>. Tap in "quit" (without the quotes) to stop the installer.

Select language (en,de) [en]: <-- ENTER

Installation mode (standard, expert) [standard]: <-- ENTER</pre>

Full qualified hostname (FQDN) of the server, eg server1.domain.tld [server1.example.com]: <-- ENTER

MySQL server hostname [localhost]: <-- ENTER

MySQL root username [root]: <-- ENTER

MySQL root password []: <-- yourrootsqlpassword

MySQL database to create [dbispconfig]: <-- ENTER

MySQL charset [utf8]: <-- ENTER

#### Generating a 2048 bit RSA private key

writing new private key to 'smtpd.key' writing new private key to 'smtpd.key' You are about to be asked to enter information that will be incorporated into your certificate request. What you are about to enter is what is called a Distinguished Name or a DN. There are quite a few fields but you can leave some blank For some fields there will be a default value, If you enter '.', the field will be left blank.

Country Name (2 letter code) [XX]: <-- ENTER State or Province Name (full name) []: <-- ENTER Locality Name (eg, city) [Default City]: <-- ENTER Organization Name (eg, company) [Default Company Ltd]: <-- ENTER Organizational Unit Name (eg, section) []: <-- ENTER Common Name (eg, your name or your server's hostname) []: <-- ENTER Email Address []: <-- ENTER</pre> Configuring Jailkit Configuring Dovecot Configuring Spamassassin Configuring Amavisd Configuring Getmail Configuring Pureftpd Configuring BIND Configuring Apache Configuring Vlogger Configuring Apps vhost Configuring Bastille Firewall Configuring Fail2ban Installing ISPConfig ISPConfig Port [8080]: <-- ENTER

Do you want a secure (SSL) connection to the ISPConfig web interface (y,n) [y]: <-- ENTER

Generating RSA private key, 4096 bit long modulus

.....++

......++
e is 65537 (0x10001)
You are about to be asked to enter information that will be incorporated
into your certificate request.
What you are about to enter is what is called a Distinguished Name or a DN.
There are quite a few fields but you can leave some blank
For some fields there will be a default value,
If you enter '.', the field will be left blank.
....
Country Name (2 letter code) [XX]: <- ENTER
State or Province Name (ful name) []: <-- ENTER
Locality Name (eg, city) [Default City]: <-- ENTER
Organization Name (eg, company) [Default Company Ltd]: <-- ENTER
Organizational Unit Name (eg, section) []: <-- ENTER</pre>

Common Name (eg, your name or your server's hostname) []: <u><-- ENTER</u> Email Address []: <u><-- ENTER</u>

| Please enter the following 'extra' attributes              |     |      |           |
|------------------------------------------------------------|-----|------|-----------|
| to be sent with your certificate request                   |     |      |           |
| A challenge password []: < ENTER                           |     |      |           |
| An optional company name []: <u>&lt; ENTER</u>             |     |      |           |
| writing RSA key                                            |     |      |           |
| Configuring DBServer                                       |     |      |           |
| Installing ISPConfig crontab                               |     |      |           |
| no crontab for root                                        |     |      |           |
| no crontab for getmail                                     |     |      |           |
| Restarting services                                        |     |      |           |
| Stopping mysqld:                                           | ſ   | ОК   | ]         |
| Starting mysqld:                                           | ſ   | ОК   | ]         |
| Shutting down postfix:                                     | ſ   | ОК   | ]         |
| Starting postfix:                                          | ſ   | ОК   | ]         |
| Stopping saslauthd:                                        | [F/ | AILE | D]        |
| Starting saslauthd:                                        | ſ   | ОК   | ]         |
| Waiting for the process [1424] to terminate                |     |      |           |
| Shutting down amavisd: Daemon [1424] terminated by SIGTERM |     |      |           |
|                                                            | ſ   | ОК   | ]         |
| amavisd stopped                                            |     |      |           |
| Starting amavisd:                                          | ſ   | ОК   | ]         |
|                                                            |     |      |           |
| Stopping clamd.amavisd:                                    | ſ   | ОК   | ]         |
| Starting clamd.amavisd:                                    | ſ   | ОК   | ]         |
| Stopping Dovecot Imap:                                     | ſ   | ОК   | ]         |
| Starting Dovecot Imap:                                     | ſ   | ОК   | ]         |
| Stopping httpd:                                            | ſ   | ОК   | ]         |
| [Thu Mar 14 14:12:32 2013] [warn] NameVirtualHost *:80 has | no  | Vir  | tualHosts |
| Starting httpd:                                            | ſ   | ОК   | ]         |
| Stopping pure-ftpd:                                        | ſ   | ОК   | ]         |
| Starting pure-ftpd:                                        | ſ   | ОК   | ]         |
| Installation completed.                                    |     |      |           |
| [root@server1 install]#                                    |     |      |           |

The error message "usage: doveadm [-Dv] [-f <formatter>] <command> [<args>]" can be ignored, in case that you get it during ispconfig installation.

To fix the Mailman errors you might get during the ISPConfig installation, open /usr/lib/mailman/Mailman/mm\_cfg.py...

vi /usr/lib/mailman/Mailman/mm\_cfg.py

... and set DEFAULT\_SERVER\_LANGUAGE = 'en':

```
[...]
# The default language for this server.
DEFAULT_SERVER_LANGUAGE = 'en'
[...]
```

#### Restart Mailman:

systemctl restart mailman.service

| * (192.168.2.249.1000/mdex.                                                                                                    | pha                                                                                                    |                                                                                                    |                                                       |
|----------------------------------------------------------------------------------------------------|----------------------------------------------------------------------------------------------------|----------------------------------------------------------------------------------------------------|-------------------------------------------------------|
| ISPConfig                                                                                                    |                                                                                                    | _                                                                                                    | _                                                     |
| Logn                                                                                                    | -                                                                                                    |                                                                                                    |                                                       |
|                                                                                                    | Login                                                                                                    |                                                                                                    |                                                       |
|                                                                                                    | Usemane admin I                                                                                                    |                                                                                                    |                                                       |
|                                                                                                    | Password                                                                                                    |                                                                                                    |                                                       |
|                                                                                                    |                                                                                                    |                                                                                                    |                                                       |
|                                                                                                    | T Login T Password lost                                                                                                    |                                                                                                    |                                                       |
|                                                                                                    |                                                                                                    |                                                                                                    |                                                       |
|                                                                                                    |                                                                                                    | Powend by ISPConfig                                                                                                    |                                                       |
|                                                                                                    |                                                                                                    |                                                                                                    |                                                       |
| Approved 2011                                                                                                    |                                                                                                    |                                                                                                    |                                                       |
| Incombane Web Browner<br>Ader - Chromians                                                                                                    | Tue Har Li,                                                                                                    | 14.14:14 97-66 (condury - 🕐 🔮                                                                                                    | LAZ V 0. A 0 *                                        |
| Strandium Web Browned<br>Adars - Chranitan<br>Ingen //112.542.249 Interfeder<br>ISPCOnfig<br>Interfederations<br>ISPCOnfig<br>Interfederations                                                                                                    | Tur Her IA<br>279<br>23 44 28 2                                                                                                    | 143610 97.44 Loondory - @ #                                                                                                    | 142.V 0.A = 0 4<br>(000/7.10M; 6)<br>(5802            |
| Standing (20)                                                                                                    | Not Her Li                                                                                                    | 2434 12 03 44 Londony - 0 0<br>0<br>0<br>0<br>0<br>0<br>0<br>0<br>0<br>0<br>0<br>0<br>0<br>0                                                                                                    | 00007/6MR 6                                           |
| And and a second second                                                                                                    | the first at<br>the<br>the<br>the<br>the<br>the<br>the<br>the<br>th                                                                                                    | 143410 8044 Loodberg - 0 2                                                                                                    | L42 0 0                                               |
| Constant Web Brease<br>Addres - Chromolaum<br>Addres - Chromolaum<br>Addres                                                                                           | too Wer 12<br>202 202 202 Em<br>Welcome admin<br>Available Modules                                                                                                    | LAIR 2 CALCUMARY 2 2 2 2                                                                                                    | LAL V R.A II Q                                        |
| Constants Wick Evenues<br>Aday - Chromotom<br>Aday - Chromotom<br>Constants<br>Constants<br>Consta                               | No Mer M<br>Welcome admin<br>Available Modules                                                                                                    | 14.14.19 00.44 Looseberg _ 0 d                                                                                                    | L42. v 4. A 3. O C                                    |
| Control of With Browned<br>Control of With Browned<br>Control of With Browned<br>Browned Browned<br>Browned<br>Browned Browned<br>Browned<br>Browned Browned<br>Browned<br>Browne                                                                                                    | The set of the set of the set of                                                                                                    | La 12 2 2044 London 2 2 2 2 2 2 2 2 2 2 2 2 2 2 2 2 2 2 2                                                                                                    |                                                       |
| Anomalia<br>Antonia Media Functional<br>Antonia Media Functional<br>Antonia Media Functional<br>Participation of the Second<br>Control of the Second<br>Control of the Secon                                                                                                    | Ver Nor No<br>Welcome admin<br>Available Modules                                                                                                    | A 14 14 2004 ( unadade) - 0 4                                                                                                    | 142. • •. • • • • • •                                 |
| Analise With Eveneral<br>Analysis of With Eveneral<br>Analysis of With Eveneral<br>Analysis of With Eveneral<br>Berneral<br>Eveneral<br>Eveneral<br>Ev | No Mar 22                                                                                                    | LABLE VALUES CONTROL CONTROL C                                                                                                    | LAZ. V A. A Z O C                                     |
| Additional and a second and a second and as second and a second and a second and a second and a second and a second and a second and a second and a second and a second and a second and a second and a second and a second and a second and a second and a second and a second and a                                                                                                    | Ver et et et et et et et et et et et et et                                                                                                    | A LA LA 20 CAL Long Lang La La La La La La La La La La La La La                                                                                                    | 142. • • • • • • • • • • • • • • • • • • •            |
|                                                                                                    | Verleome admin<br>Available Modules                                                                                                    | Lasta 20     0.44 Londong     0.0       Image: Image: Ima                                                                                                    | LAZ. V 4.4 2.0 C                                      |
| Additional of the second second secon                                                                                                    | Ver Her He<br>Ver<br>Ver<br>Ver<br>Ver<br>Ver<br>Ver<br>Ver<br>Ve                                                                                                    | A LA LA 20 CALL LANDONCY CONTRACT<br>CONTRACTOR CONTRACTOR CONTRACTOR<br>CONTRACTOR CONTRACTOR CONTRACTOR<br>CONTRACTOR CONTRACTOR<br>CONTRACTOR CONTRACTOR CONTRACTOR<br>CONTRACTOR CONTRACTOR<br>CONTRACTOR CONTRACTOR<br>CONTRACTOR CONTRACTOR<br>CONTRACTOR CONTRACTOR<br>CONTRACTOR CONTRACTOR<br>CONTRACTOR CONTRACTOR<br>CONTRACTOR CONTRACTOR<br>CONTRACTOR CONTRACTOR<br>CONTRACTOR CONTRACTOR<br>CONTRACTOR<br>CONTRACTOR CONTRACTOR<br>CONTRACTOR<br>CO | LAL V C. C. O. C. C. C. C. C. C. C. C. C. C. C. C. C. |
|                                                                                                    | Verlander<br>Verlander<br>Verlan | 14.11-10     0.44 Londony     0.4       Image: Image: Ima                                                                                                    | L42. V 4.4 3.4 0 4                                    |
| Anomaly and the second second                                                                                                    | No Res 14                                                                                                    | A LA LA 20     20 44 London 20     20     20       Image: Control of the state of the state of                                                                                                    | LAL V C. C C C C C C C C C C C C C C C C C            |
|                                                                                                    | Verbies Handisk queta                                                                                                    | Laist 12     0.44 Londary     0.4       Image: Image: Imag                                                                                                    | Láz. v 4.4 2 0 e                                      |
| Actional of the second of the second of the                                                                                                    | No Rei St<br>Training Control (1997)<br>Nelcome admin<br>Nutable Modules<br>Nutable Modules<br>Nutabl                                                                                                    | A LA LA 20 2014 Longence 20 20 20 20 20 20 20 20 20 20 20 20 20                                                                                                    | LAL V V. C V V V V V V V V V V V V V V V V            |
|                                                                                                    | Verbale Marchine<br>Verbale Marchine<br>Verbale Marc                                                                                                    | Lasta 20     0.44 Londony     0.0       Image: Image: Ima                                                                                                    | LAZ. V 0.4 2.4 0 C                                    |

Afterwards you can access ISPConfig 3 under http(s)://server1.example.com:8080/ or http(s)://192.168.1.100:8080/ (http or https depends on what you chose during installation). Log in with the username admin and the password admin (you should change the default password after your first login):

## **25 First ISPConfig Login**

Afterwards you can access ISPConfig 3 under http(s)://server1.example.com:8080/ or http(s)://192.168.0.100:8080/ (http or https depends on what you chose during installation).

Log in with the username *admin* and the password *admin* (you should change the default password after your first login):

![](_page_29_Picture_0.jpeg)

Next we have to adjust the BIND configuration paths in ISPConfig. Click on "System" in the upper menu, then on "Server config" in the right menu. In the list that appears then on the left side, click on the server name.

| <b>ISP</b> Config      |                                      | LOCOUT ADMIN |
|------------------------|--------------------------------------|--------------|
|                        |                                      | of party     |
| Home System            | Cont Dos Novo Inst Notor Stars Tosts |              |
| Jser Management        | Server Configuration                 |              |
| 9 Uten                 |                                      |              |
| lenote liters          | from Confermine                      |              |
| inten                  | A server companion                   |              |
| ener Senities          | lener                                | 15           |
| mer Cortig             |                                      |              |
| erver IP addresses     |                                      | UL)          |
| dditional PHP Versions | server Lexample.com                  | •            |
| ivective Snippets      |                                      |              |
| ie-al                  |                                      |              |
| nterface               | Page 1                               |              |
| tain Config            |                                      |              |
| ipps It Addons         |                                      |              |
| epositories            |                                      |              |
| adages                 |                                      |              |
| ipdates                |                                      |              |
| anguage Editor         |                                      |              |
| anguages               |                                      |              |
| ev Language            |                                      |              |
| e ge                   |                                      |              |
| pot                    |                                      |              |
| nport                  |                                      |              |
| lemote Actions         |                                      |              |
| is 05 Update           |                                      |              |
|                        |                                      |              |

## Go to the "DNS" tab of the form:

![](_page_29_Picture_4.jpeg)

and enter the DNS paths as follows:

BIND zonefiles directory: /var/named BIND named.conf path: /etc/named.conf BIND named.conf.local path: /etc/named.conf.local

The system is now ready to be used.

### 25.1 ISPConfig 3 Manual

In order to learn how to use ISPConfig 3, I strongly recommend to download the ISPConfig 3 Manual.

On more than 300 pages, it covers the concept behind ISPConfig (admin, resellers, clients), explains how to install and update ISPConfig 3, includes a reference for all forms and form fields in ISPConfig together with examples of valid inputs, and provides tutorials for the most common tasks in ISPConfig 3. It also lines out how to make your server more secure and comes with a troubleshooting section at the end.

# 25 Links

- CentOS: <u>http://www.centos.org/</u>
- ISPConfig: <u>http://www.ispconfig.org/</u>